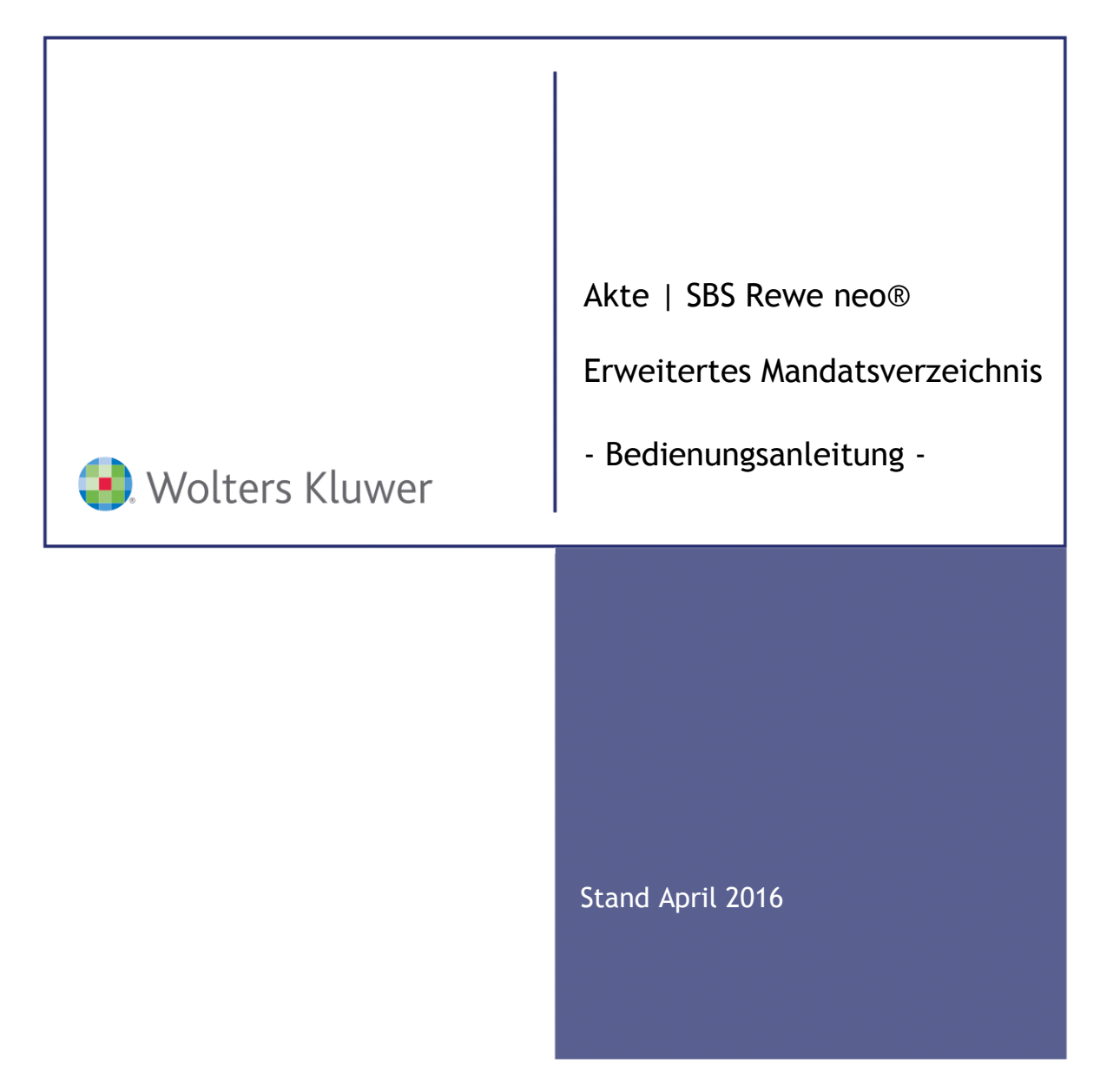

cs:Plus | tse:nit Kanzleiorganisation und SBS Rewe neo® - Erweitertes Mandatsverzeichnis

Bedienungsanleitung

Stand: April 2016 Copyright © 2016 Wolters Kluwer Software und Service GmbH und ADDISON cs:Plus GmbH

Die Angaben in den folgenden Unterlagen können ohne gesonderte Mitteilung geändert werden.

Dieses Dokument ist urheberrechtlich geschützt. Alle Rechte, auch die der Übersetzung, des Nachdrucks und der Vervielfältigung des Dokuments oder von Teilen daraus, sind vorbehalten. Ohne schriftliche Genehmigung seitens der Wolters Kluwer Software und Service GmbH darf kein Teil dieses Dokuments in irgendeiner Form (Fotokopie, Mikrofilm oder einem anderen Verfahren), auch nicht zum Zwecke der Unterrichtsgestaltung, reproduziert oder unter Verwendung elektronischer Systeme verarbeitet, vervielfältigt oder verbreitet werden.

Wolters Kluwer Software und Service GmbH Goethestraße 51 29410 Salzwedel ADDISON cs:Plus GmbH Goethestraße 51 29410 Salzwedel

# Inhalt

| 1. | Besc  | hreibung     |                                                | 5  |
|----|-------|--------------|------------------------------------------------|----|
|    | 1.1.  | Nutzen des   | EMV                                            | 5  |
|    | 1.2.  | Umsetzung    | in der Akte                                    | 6  |
| 2. | Dialo | g Dokumen    | teigenschaften                                 | 7  |
|    | 2.1.  | Allgemeines  | s zum Dialog                                   | 7  |
|    | 2.2.  | Register "Au | uswahl"                                        | 7  |
|    | 2.3.  | Register "Au | usgabe"                                        | 8  |
|    |       | 2.3.1.       | Allgemeines zum Register                       | 8  |
|    |       | 2.3.2.       | Dialog "Auswahl von Stammdaten-Feldern"        | 9  |
|    |       | 2.3.3.       | Auswahl und Ausgabe von Listenfeldern          | 10 |
|    | 2.4.  | Register "So | ortierung"                                     | 12 |
|    | 2.5.  | Besonderhe   | iten bei der Auswahl der Mandantenstamm-Felder | 13 |
|    |       | 2.5.1.       | Bereich "Natürliche Person / Familie"          | 13 |
|    |       | 2.5.2.       | Bereich "Unternehmen – Grundangaben"           | 13 |
|    |       | 2.5.3.       | Bereich "Unternehmen – Gesellschaft"           | 13 |
|    |       | 2.5.4.       | Bereich "Anschrift"                            | 14 |
|    |       | 2.5.5.       | Bereich "Kommunikation"                        | 15 |
|    |       | 2.5.6.       | Bereich "Bank"                                 | 15 |
|    |       | 2.5.7.       | Bereich "ReWe – Wirtschaftsjahr"               | 16 |
|    |       | 2.5.8.       | Bereich "ReWe – Kostenrechnung"                | 16 |
|    |       | 2.5.9.       | Bereich "Finanzamt"                            | 16 |
|    |       | 2.5.10.      | Bereich "Auftragswesen"                        | 17 |
|    |       | 2.5.11.      | Bereich "Gruppen"                              | 17 |
|    |       | 2.5.12.      | Bereich "Freie Felder"                         | 19 |
|    |       | 2.5.13.      | Bereich "Mandantenbrief"                       | 19 |
|    |       | 2.5.14.      | Bereich "Sonstige Adressen"                    | 20 |
|    |       | 2.5.15.      | Bereich "Stundensätze"                         | 20 |
|    |       | 2.5.16.      | Bereich "Sonstige Felder"                      | 20 |
|    | 2.6.  | Besonderhe   | iten bei der Auswahl Stammdaten-Felder         | 21 |
|    |       | 2.6.1.       | Allgemein                                      | 21 |
|    |       | 2.6.2.       | Gesellschafter                                 | 21 |
|    | 2.7.  | Besonderhe   | iten bei der Auswahl der Kanzlei-Fibu-Felder   | 22 |
|    |       | 2.7.1.       | Bereich Kundenstamm                            | 22 |
|    |       | 2.7.2.       | Bereich Buchung/OP                             | 23 |
|    | 2.8.  | Besonderhe   | iten bei der Auswahl der Rechnungswesen-Felder | 23 |
|    |       | 2.8.1.       | Bereich Anwendung                              | 23 |
|    |       | 2.8.2.       | Bereich Konten                                 | 24 |
|    |       | 2.8.3.       | Bereich Buchungen                              | 24 |
|    |       | 2.8.4.       | Bereich Auswertungen Zahlung/Bank              | 25 |
|    |       | 2.8.5.       | Bereich Auswertungen FiBu                      | 25 |

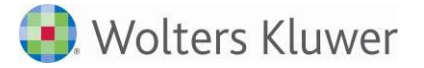

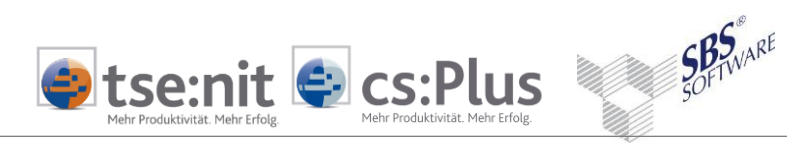

|    |       | 2.8.6.       | Bereich Kostenrechnung                                                 | 26 |
|----|-------|--------------|------------------------------------------------------------------------|----|
|    |       | 2.8.7.       | Bereich Anlagenbuchhaltung                                             | 26 |
|    |       | 2.8.8.       | Bereich Auswertung JA                                                  | 26 |
|    |       | 2.8.9.       | Bereich Auswertung                                                     | 27 |
|    |       | 2.8.10.      | Bereich Elster                                                         | 27 |
|    | 2.9.  | Besonderhe   | iten bei der Auswahl der Steuern-Felder                                | 28 |
|    |       | 2.9.1.       | Bereich Anwendung                                                      | 28 |
|    |       | 2.9.2.       | Bereich Elster                                                         | 28 |
|    |       | 2.9.3.       | Bereich Einkommensteuer                                                | 29 |
|    | 2.10. | Besonderhe   | iten bei der Auswahl der Addison OneClick-Felder                       | 29 |
|    |       | 2.10.1.      | Bereich Freischaltung                                                  | 29 |
|    |       | 2.10.2.      | Bereich Anwendung                                                      | 30 |
|    |       | 2.10.3.      | Bereich Nachrichten                                                    | 30 |
|    |       | 2.10.4.      | Bereich Buchungen/Belege                                               | 31 |
|    |       | 2.10.5.      | Bereich Auswertungen                                                   | 31 |
| 3. | Anze  | ige          |                                                                        | 32 |
|    | 3.1.  | Listenfunkti | onalität                                                               | 32 |
|    | 3.2.  | Aktualisieru | ng des Erweiterten Mandatsverzeichnisses                               | 34 |
|    |       | 3.2.1.       | Allgemeines zur Aktualisierung                                         | 34 |
|    |       | 3.2.2.       | Einrichten einer "Aufgabenplanung" für die automatische Aktualisierung | 35 |
| 4. | Ausg  | abe der Dat  | en la la la la la la la la la la la la la                              | 38 |
|    | 4.1.  | Ausgabe üb   | er "Senden an"                                                         | 38 |
|    | 4.2.  | Druck/Previ  | ew                                                                     | 38 |
| 5. | Benu  | tzerrechte   |                                                                        | 39 |
|    | 5.1.  | Anzeige Mar  | ndanten                                                                | 39 |
|    | 5.2.  | Rechteverw   | altung                                                                 | 39 |

🖲 Wolters Kluwer

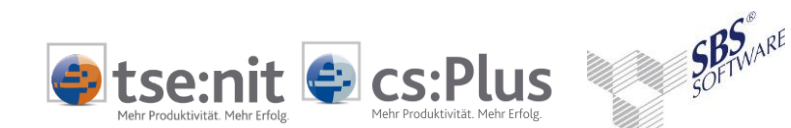

# 1. Beschreibung

## 1.1. Nutzen des EMV

Das Erweiterte Mandatsverzeichnis ist ein zentrales Dokument der Akte zur erweiterten Anzeige und Ausgabe von allen Feldern des Mandantenstammes und von Feldern aus dem Rechnungswesen, der Kanzlei-Finanzbuchhaltung, der Steuern und Addison OneClick.

Es besteht zusätzlich zum bisherigen Mandatsverzeichnis und ersetzt dieses nicht.

#### Zweck dieser Liste:

- Individuelle Definition der Spalten für die Ausgabe aller Felder
- Ausgabe der Ehepartner und Kinder der Mandanten
- Ausgabe des höchsten Aktenjahres der Mandanten als neues Feld
- Kontrollfunktion und individuelle Plausibilitätsprüfungen im Mandantenstamm durch Filter und Sortierung
- Mehr Flexibilität in der Ausgabe der Felder gegenüber dem bisherigen Mandatsverzeichnis
- Verwaltung eigener Ansichten des Dokumentes

Die Erweiterung der Funktionalität hat zum Ziel, weitere Mandantendaten und -informationen aus den verschiedenen Anwendungen zentral und über mehrere Mandanten und Jahre hinweg auszuwerten. Dabei geht es u.a. um folgende Fragen:

- Welche Anwendungen nutzt die Kanzlei je Mandant? u.a.: SBA, Addison OneClick-Apps, ASP-Zugriff, Finanzmanager, Banking/Bankauszug.
- Wie ist der Bearbeitungsstand der Mandanten in der FiBu?
   u.a.: Lohnübernahme erfolgt? Existieren vorläufige Buchungen? Wurde die UStVA versendet?
   Wurde die monatliche kalkulatorische AfA gebucht? Wurden Kassenbuchungen übernommen?
- Wie ist der Bearbeitungsstand im Jahresabschluss?
   u.a.: AfA gebucht? Bilanzbericht erstellt? Steuern gesendet? Offenlegung durchgeführt?
- Informationen aus der Kanzleiorganisation bzw. der Kanzlei-FiBu? u.a.: Offene Posten des Mandanten, Mahnstufe; letzte Debitorensollstellung; offene Einträge in Post/Fristen/Erinnerungsfenster; Informationen zum Zahlungsverkehr.
- Welche Programmfunktionen werden genutzt?
   u.a.: Kumulierung, mandanteneigene Positionsbezeichnungen in BWA/Bilanz, mandanteneigene Zuordnungen in BWA/Bilanz.
- Wie ist der Bearbeitungsstand im Lohn? u.a.: Lohnsteuer berechnet und versendet am.
- Wie ist der Bearbeitungsstand in den jeweiligen Steuerprogrammen (ESt, G+E, ErbSt, SchenkSt, FestE, USt, GewSt, KSt)? Informationen für das Vorjahr und dem aktuellen VZ; Vollmacht für Steuerkontenabfrage, vorausgefüllte Steuererklärung usw..

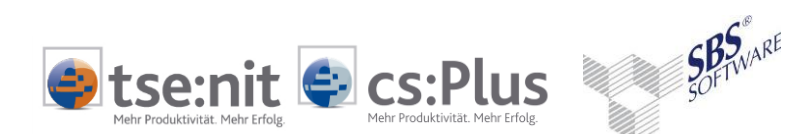

# 1.2. Umsetzung in der Akte

Die Umsetzung der Funktionalität erfolgt über ein neues Dokument ERWEITERTES MANDATSVERZEICHNIS. Das Dokument befindet sich in der LISTE DER DOKUMENTVORLAGEN unter DAUERAKTE | STAMMDATEN. Es lässt sich wie das bisherige Mandatsverzeichnis in der Zentralakte, der Kanzleiakte, der Partnerakte und der Mitarbeiterakte anlegen.

Die Funktionalität des bisherigen Mandatsverzeichnisses (Filtern, Sortieren, Festlegung der Spalten, Ausgabe der Daten in Excel/CSV) gilt auch für das Erweiterte Mandatsverzeichnis.

Das Festlegen der Einstellungen erfolgt über die Dokumenteigenschaften.

Es werden immer die Daten des höchsten Aktenjahres der Mandantenakte angezeigt, wie auch im bestehenden Mandatsverzeichnis.

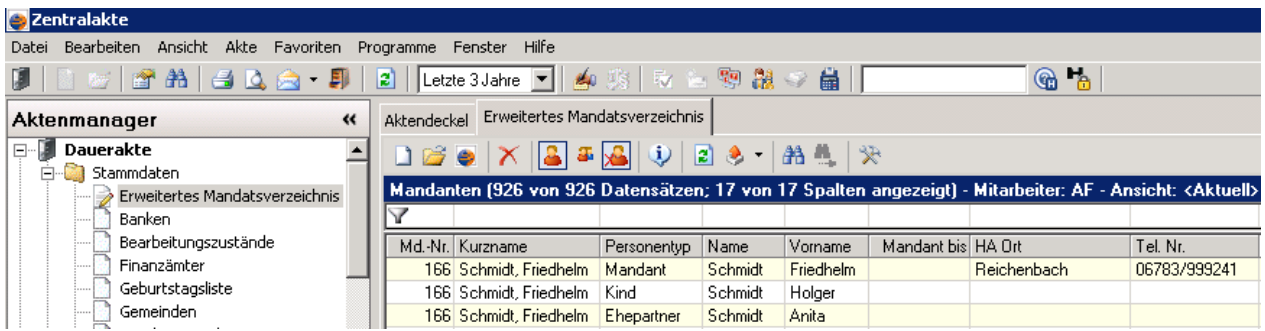

Abb. 1: Erweitertes Mandatsverzeichnis mit der Anzeige der Daten des höchsten Aktenjahres

Eine Korrektur der Stammdaten kann direkt aus der Liste heraus durch Öffnen des Mandantenstammblattes erfolgen.

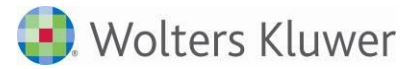

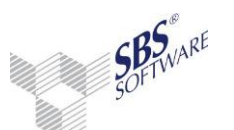

# 2. Dialog Dokumenteigenschaften

## 2.1. Allgemeines zum Dialog

Die Auswahl der Eigenschaften erfolgt über den Eigenschaftsdialog des Dokuments mit folgenden Registern:

tse:nit 🖨 cs:Plus

- AUSWAHL (= Filter)
- AUSGABE (= Spaltenauswahl)
- SORTIERUNG (= Auswahl zu sortierender Spalten + Festlegung der Sortierreihenfolge)
- DRUCKEINSTELLUNGEN

Sie haben die Möglichkeit, mehrere Dokumente des Erweiterten Mandatsverzeichnisses mit unterschiedlichen Einstellungen anzulegen (Spaltenauswahl, Filter usw.).

## 2.2. Register "Auswahl"

Im Register AUSWAHL können Sie nach Kanzleien, Partnern, Mitarbeitern, Mandantentypen und Personentypen filtern.

Die Felder KANZLEI, PARTNER und MITARBEITER sind fest vorbelegt, wenn die Anwahl aus einer entsprechenden Akte erfolgt.

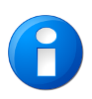

Bei Zuordnung eines Mitarbeiters werden nur die Mandanten angezeigt, bei denen der Mitarbeiter der Hauptzuständige ist oder wo er als Zuständiger zu den Auftragsarten zugeordnet ist.

Es können auch mehrere Mitarbeiter ausgewählt und zugeordnet werden.

Da die Daten des Erweiterten Mandatsverzeichnisses aus Performancegründen temporär abgelegt und nicht automatisch aktualisiert werden, können Sie einstellen, ob eine Warnung ausgegeben werden soll, wenn die Daten älter als n Tage sind (siehe auch Kapitel 3.2).

✓ Warnung, falls die letzte Aktualisierung länger als 10 Tag(e) zurückliegt

Abb. 2: Warnung, falls letzte Aktualisierung älter als n Tage

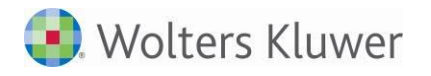

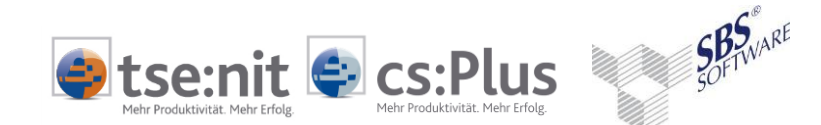

#### Aktenjahr

Für die Datenaufbereitung gibt es die Dokumenteigenschaft: Aktenjahr. Dieses Aktenjahr gilt für alle jahresabhängigen Werte außer den Mandantenstammdaten (siehe Spalte "Herkunft" in den Tabellen ). Durch das konkrete Stichjahr können Mandanten besser verglichen werden. Maximal 4 Jahre sind auslesbar. D.h., wenn Daten mehrerer Jahre angezeigt werden sollen, können sie für das Stichjahr und max. drei Jahre davor ausgegeben werden.

#### Stichtag Wirtschaftsjahr / Planjahr

Damit die ausgegebenen Daten des Registers REWE über mehrere Mandanten vergleichbar sind, sollten sie aus dem gleichen Wirtschaftsjahr bzw. Planjahr stammen. Legen Sie hier die Stichtage für die Ausgabe fest.

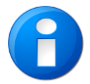

Die Stichtage beziehen sich ausschließlich auf die Daten des Registers REWE.

Für alle Felder, die in Abhängigkeit des Wirtschaftsjahres (WJ) ermittelt werden, gilt weiterhin die Stichtagseingabe

Wenn die Rewe-Daten mehrerer Wirtschafts-/Planjahre angezeigt werden sollen, werden sie für das Wirtschaftsjahr ab dem Stichtag zurückliegend bzw. ab dem Planjahr voraus ausgegeben.

| Aktenjahr | 2016 | Stichtag Wirtschaftsjahr | 01.05.2016 🏢 |
|-----------|------|--------------------------|--------------|
|           |      | Stichtag Planjahr        | 01.05.2016   |
|           |      |                          |              |

Abb. 3: Stichtag Wirtschaftsjahr / Stichtag Planjahr

In der Ausgabe des Erweiterten Mandatsverzeichnisses werden die Stichtage von Wirtschafts- und Planjahr unter der Liste in der Statuszeile als Information angezeigt.

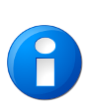

Durch das Ändern des Aktenjahres bzw. der Stichtage wird eine vollständige Aktualisierung des erweiterten Mandatsverzeichnisses notwendig. Dies kann einige Zeit in Anspruch nehmen.

Beachten Sie, dass die Änderung für alle erweiterten Mandatsverzeichnisse gilt.

## 2.3. Register "Ausgabe"

#### 2.3.1. Allgemeines zum Register

Sie sehen hier die bereits ausgewählten Spalten und können weitere Spalten hinzufügen bzw. löschen. Außerdem können Sie Spaltenüberschriften bearbeiten und die Ausgabereihenfolge der Spalten ändern.

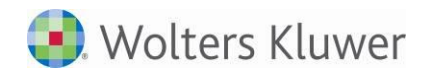

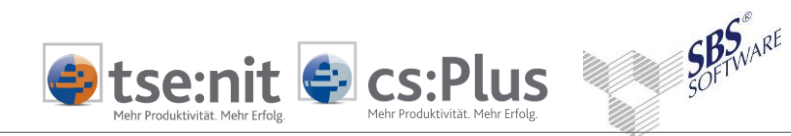

| NEU .      | Hinzufügen neuer Spalten<br>Wird ein bereits zugeordnetes Feld erneut übernommen, werden die Ein-<br>stellungen überschrieben. |  |  |  |  |
|------------|----------------------------------------------------------------------------------------------------|--|--|--|--|
| LÖSCHEN X: | Entfernen bereits zugeordneter Spalten (Mehrfachselektion möglich)                                                             |  |  |  |  |
| Pfeile     | Umsortieren der Ausgabereihenfolge<br>(Mehrfachselektion möglich)                                                              |  |  |  |  |

In der Spalte ÜBERSCHRIFT kann die vorgeschlagene Spaltenbezeichnung geändert werden.

| 🕘 Auswahl von Stammdaten-Fe           | dern 📃 🗙                                      |
|---------------------------------------|-----------------------------------------------|
| Allgemeines                           | Anzahl 3                                      |
| 🚊 🔄 Unternehmen                       | Bezeichnung                                   |
| 🛋 Grundangaben                        | z.Hd. von                                     |
| 🔤 🖃 Gesellschaft                      | Art                                           |
| 🔤 Vertreter der Gesellschaft          | Name Ansprechpartner                          |
| 🔤 Sonstiges                           | Vorname Ansprechpartner                       |
| 🔤 Anschrift                           | Geschlecht Ansprechpartner                    |
| 📰 Kommunikation                       | Titel Ansprechpartner                         |
| 📰 🗐 Bank                              | Funktion Ansprechpartner                      |
| 🖻 🔄 ReWe                              | Standardansprechpartner                       |
| 🛛 🖃 Wirtschaftsjahr                   | Anredeschlüssel Ansprechpartner               |
| Kostenrechnung                        | Briefanrede Ansprechpartner                   |
| 📰 Finanzamt                           | Telefon Ansprechpartner                       |
| Steuern                               | Fax Ansprechpartner                           |
| 🔤 Betriebsstätten                     | E-Mail Ansprechpartner                        |
| Auftragswesen                         | Telex Ansprechpartner                         |
| ≣ Gruppen                             | Daten Ansprechpartner                         |
| E Checkliste                          | Mobiltelefon Ansprechpartner                  |
| Freie Felder                          | Internetseite Ansprechpartner                 |
| Mandantenbrief                        | Sonstige Kommunikationsmittel Ansprechpartner |
| Sonstige Adressen                     |                                               |
| ≡ Stundensätze                        |                                               |
| ≝ Sonstige Felder                     |                                               |
| · · · · · · · · · · · · · · · · · · · |                                               |
| Ü <u>b</u> ernehmen Einkunftsart      | Abbrechen OK                                  |

### 2.3.2. Dialog "Auswahl von Stammdaten-Feldern"

Abb. 4: Dialog "Auswahl von Stammdaten-Feldern"

Bei Anwahl des Buttons NEU wird ein Auswahldialog geöffnet. Links werden in einer Baumstruktur analog dem Mandantenstammblatt die einzelnen Bereiche angezeigt. Rechts befinden sich die Auswahlfelder, die jeweils zur Verfügung stehen. Wählen Sie zunächst den Bereich und anschließend die Felder, die im Erweiterten Mandatsverzeichnis ausgegeben werden sollen. Nach Eingabe eines

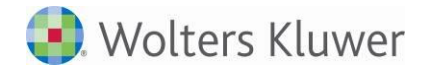

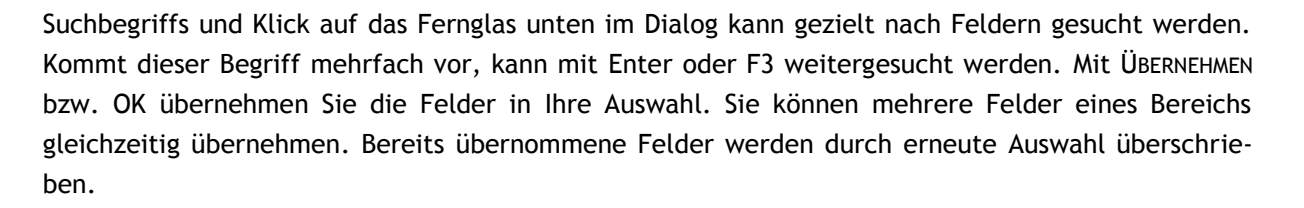

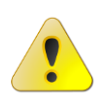

In cs:Plus werden die Betriebsstätten nicht mehr im Mandantenstamm, sondern in Steuern verwaltet. Daher ist eine Anzeige im EMV nicht möglich.

tse:nit 🖨 cs:Plus

### 2.3.3. Auswahl und Ausgabe von Listenfeldern

Einige Daten können im Mandantenstamm als Listen mit unbestimmter Anzahl hinterlegt werden, z.B. Ansprechpartner, Kommunikationsmittel oder Banken. Ihre Ausgabe ist im Erweiterten Mandatsverzeichnis begrenzt, in der Regel auf maximal fünf Datensätze. Sie können vor der Ausgabe eine Anzahl innerhalb des zulässigen Bereiches festlegen.

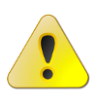

Eine unbegrenzte Ausgabe von Datensätzen einer Liste des Mandantenstammes ist nicht möglich. Bitte beachten Sie, dass es zu einem Datenverlust in der Anzeige kommen kann, wenn mehr Datensätze verwaltet sind, als angezeigt werden (können)!

#### Listenfelder des Mandantenstammblattes:

- Ansprechpartner
- Grund- oder Stammkapital
- Kommunikationsarten
- Banken
- Betriebsstätten (nur tse:nit)
- Gruppen | Mandantengruppen
- Sonstige Adressen

Im Dialog AUSWAHL VON STAMMDATEN-FELDERN sind alle Listenfelder mit einem vorangestellten Symbol gekennzeichnet. Für diese Felder können Sie die ANZAHL der Ausgaben oben im Dialog ändern (Standard = 3, maximal = 5). Die ANZAHL legen Sie sinnvollerweise für alle Felder der Liste gleich fest, indem Sie alle Felder markieren und die ANZAHL ändern.

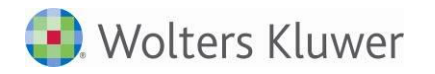

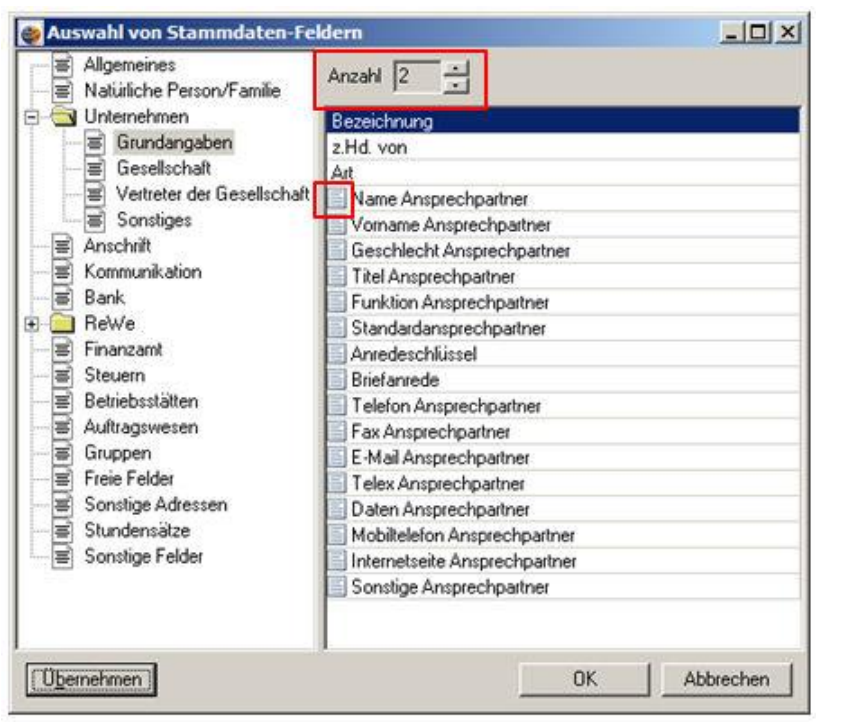

Abb. 5: Festlegung der "Anzahl" der Ausgaben

#### Ausnahmen:

- Finanzämter: Sie können bis zu zwei Finanzämter je gültigem Steuerbereich ausgeben.
- Zuständigkeiten je Auftragsart:

Je Auftragsart kann eine Zuständigkeit (Mitarbeiter, Partner, Kanzlei) hinterlegt werden. Die Ausgabe aller definierten Zuständigkeiten erfolgt je Auftragsart in festen Spalten. Dadurch ist ein Vergleich zwischen den Mandanten möglich.

• Ehegatten, Kinder:

Im Eigenschaftsdialog des Erweiterten Mandatsverzeichnisses kann gewählt werden, ob Ehegatten und Kinder der Mandanten auch ausgegeben werden sollen. Die Ausgabe aller Personen erfolgt untereinander im Erweiterten Mandatsverzeichnis. Dadurch ist eine unbegrenzte Ausgabe der Anzahl der Kinder möglich. In diesem Fall sollte die Spalte PERSONENTYP zur Unterscheidung ausgegeben werden.

• Stundensätze:

Es wird nur der jeweils aktuell gültige Standardstundensatz im Erweiterten Mandatsverzeichnis ausgegeben.

Das Feld ANZAHL wird im Auswahldialog angezeigt, sobald Listenfelder in der Auswahl vorhanden sind.

SOFTWARE SOFTWARE

se:nit 🤤 cs:Plus

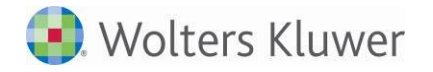

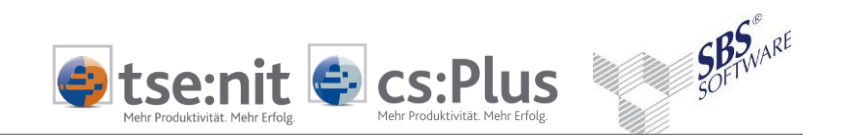

Bitte beachten Sie zusätzlich die Anmerkungen zu den einzelnen Bereichen in Kapitel 2.5!

# 2.4. Register "Sortierung"

In diesem Register werden alle zuvor ausgewählten Ausgabefelder als Sortierfelder angeboten. Die Reihenfolge der zu sortierenden Spalten bestimmt die Priorisierung in der Sortierung. Es kann entweder aufsteigend oder absteigend sortiert werden.

> Bei der Ausgabe von Ehegatten und Kindern im Erweiterten Mandatsverzeichnis sollten Sie neben der Sortierung nach MANDANTENNUMMER als zweites Sortierkriterium den PERSO-NENTYP (ABSTEIGEND) wählen. Dann werden die Ehegatten und Kinder jeweils direkt unter dem Mandanten angezeigt.

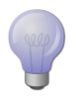

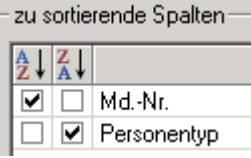

Abb. 6: "Personentyp" als zweites Sortierkriterium

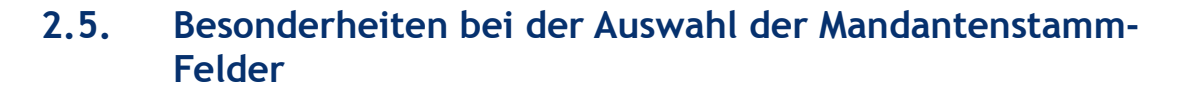

#### 2.5.1. Bereich "Natürliche Person / Familie"

Die Ausgabe der Mandanten, Ehepartner und Kinder erfolgt im Erweiterten Mandatsverzeichnis als jeweils eigener Datensatz (Zeile). In den Dokumenteigenschaften (Register AUSWAHL) wählen Sie die gewünschten Personentypen, die ausgegeben werden sollen.

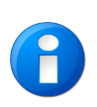

Bei der Ausgabe von Ehegatten und Kindern sollten Sie zur Unterscheidung den PERSONEN-TYP ausgeben und neben der Sortierung nach Mandantennummer als zweites Sortierkriterium PERSONENTYP (ABSTEIGEND) wählen. Dann werden die Ehegatten und Kinder jeweils direkt unter dem Mandanten angezeigt.

tse:nit 🖨 cs:Plus

Die Spalten MANDANTENNR., KURZNAME, MANDANTENTYP und MANDANT BIS werden bei allen Personen eines Mandanten gleich gefüllt. Wenn bei Ehepartnern und Kindern kein Nachname hinterlegt ist, wird der Nachname des Mandanten ausgegeben.

#### Beispiel der Ausgabe:

| Mand.Nr. | Kurzname           | Mandantentyp           | Bezeichnung      | Personentyp | Name             | Vorname |  |
|----------|--------------------|------------------------|------------------|-------------|------------------|---------|--|
| 999      | Schneider GmbH     | Nat. Pers. mit Untern. |                  | Mandant     | Schneider        | Hans    |  |
| 999      | Schneider GmbH     | Nat. Pers. mit Untern. |                  | Ehepartner  | Schneider-Müller | Gerda   |  |
| 999      | Schneider GmbH     | Nat. Pers. mit Untern. |                  | Kind        | Schneider        | Benni   |  |
| 999      | Schneider GmbH     | Nat. Pers. mit Untern. |                  | Kind        | Schneider        | Hanna   |  |
| 999      | Schneider GmbH     | Nat. Pers. mit Untern. |                  | Kind        | Schneider        | Tim     |  |
| 111      | Mas chinenhau GmbH | Unternehmen            | Mas chinenhandel |             | -                |         |  |

Abb. 7: Ausgabebeispiel

### 2.5.2. Bereich "Unternehmen - Grundangaben"

Maximal 5 Ansprechpartner können ausgegeben werden.

Pro Ansprechpartner wird maximal eine Kommunikationsart (Nummer bzw. Adresse der Kommunikationsart) ausgegeben.

### 2.5.3. Bereich "Unternehmen - Gesellschaft"

Bei GRUND- ODER STAMMKAPITAL werden maximal die letzten 5 Einträge ausgegeben, beginnend mit dem aktuellen.

SB5 SOFTWARE

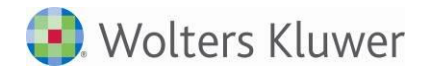

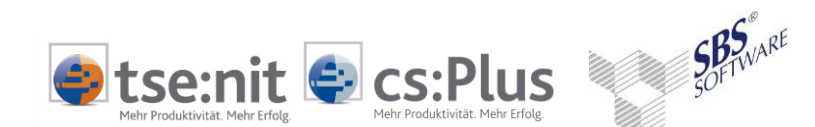

### 2.5.4. Bereich "Anschrift"

Die Anschriften-Felder werden je Anschriftentyp (HAUSANSCHRIFT, POSTANSCHRIFT,...) ausgewählt.

Beim Wechsel der Anschrift über das Listenfeld bleibt die Markierung der Felder erhalten, sodass sie einfach für den nächsten Anschriftentyp übernommen werden können.

Folgende Anschriften können immer ausgegeben werden, unabhängig vom Mandanten- und Personentyp:

- Hausanschrift
- Postanschrift
- Korrespondenzanschrift
- Rechnungsanschrift

Folgende Anschriften können nur für den Mandantentyp NATÜRLICHE PERSON MIT UNTERNEHMEN ausgegeben werden:

- Stpfl. Hausanschrift
- Stpfl. Postanschrift
- Stpfl. Korrespondenzanschrift
- Stpfl. Rechnungsanschrift

Wenn eine auszugebende Anschrift nicht im Mandantenstammblatt hinterlegt ist, aber eine Hausanschrift bzw. eine andere Anschrift, dann wird diese ausgegeben - so, wie sie auch vom Programm verwendet wird.

#### Anschriftentypen - Kürzel in Spaltenüberschrift:

- HA Hausanschrift
- PA Postanschrift
- KA Korrespondenzanschrift
- RA Rechnungsanschrift

Ist der Mandant verheiratet und im Ehegattenstammblatt keine abweichende Anschrift hinterlegt, dann wird bei Ehepartner die im Mandanten hinterlegte Anschrift ausgegeben und verwendet.

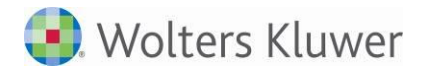

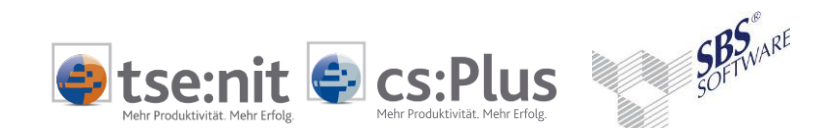

#### 2.5.5. Bereich "Kommunikation"

Maximal fünf Kommunikationsmittel je Kommunikationsart (nicht Kommunikationstyp!) können ausgegeben werden. Die Auswahl der Kommunikationsart erfolgt über ein Listenfeld.

Kommunikationsarten:

- Telefon
- Fax
- E-Mail
- Telex
- Daten
- Mobiltelefon
- Internetseite
- Sonstige

Wenn bei einer Kommunikationsart eine Hauptnummer vorhanden ist, wird diese zuerst ausgegeben.

#### 2.5.6. Bereich "Bank"

Maximal fünf Banken können je Mandant, Ehepartner und Kind ausgegeben werden.

#### Reihenfolge der Ausgabe:

- 1. Bevorzugtes Bankkonto
- 2. Lastschriftkonto
- 3. Weitere Bank(en)

Die Anzahl der auszugebenden Felder wurde begrenzt auf:

#### Grundangaben:

Ausgabe des Feldes Abweichender Kontoinhaber

#### SEPA-Lastschrift:

Nur die SEPA-Daten der zuständigen Kanzlei werden ausgegeben. Prüfungen weiterer SEPA-Daten können über den Kundenstamm erfolgen.

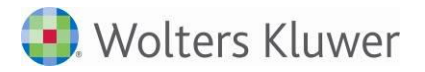

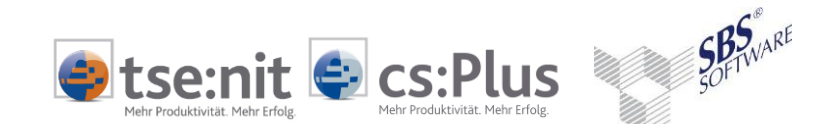

#### 2.5.7. Bereich "ReWe - Wirtschaftsjahr"

Um die Wirtschaftsjahre bzw. Planjahre der Mandanten sinnvoll vergleichen zu können, kann in den Dokumenteigenschaften im Register AUSWAHL ein Stichtag für das Wirtschaftsjahr bzw. das Planjahr hinterlegt werden. Ab diesem Stichtag werden die zurückliegenden Wirtschaftsjahre und die zukünftigen Planjahre der Mandanten ausgegeben. Die Ausgabe ist auf maximal fünf Jahre begrenzt.

Planjahre werden nur angeboten, wenn die Planbuchhaltung lizenziert ist.

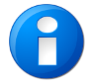

Zukünftige Wirtschaftsjahre werden nicht ausgegeben.

Besitzt ein Mandant zum angegebenen Stichtag kein Wirtschaftsjahr/Planjahr, bleiben die Felder leer.

#### 2.5.8. Bereich "ReWe - Kostenrechnung"

Die Ausgabe der Felder der Kostenrechnung erfolgt jeweils für ein Wirtschaftsjahr ab dem hinterlegten Stichtag.

### 2.5.9. Bereich "Finanzamt"

Die Finanzämter können Sie für Mandanten, Ehepartner und Kinder ausgeben.

Je Steuerart können ein bis zwei Finanzämter ausgegeben werden (Standard = 1).

Die Auswahl der gültigen Steuerart erfolgt über ein Listenfeld.

Wenn nicht alle auszugebenden Steuernummern im Mandantenstamm hinterlegt sind, erfolgt die Ausgabe so, wie die Steuernummern auch im Programm verwendet werden.

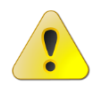

Beispiel: Für die ggf. nicht vorhandene Steuernummer einer Gruppe (GEWERBLICH, PRIVAT) wird die zuerst gefundene Steuernummer einer Steuerart der entsprechenden Gruppe genommen, falls vorhanden, und umgekehrt.

Ausnahme: Sollen beide Finanzämter einer Steuerart ausgegeben werden, wird das zweite nur dann ausgegeben, wenn es tatsächlich belegt ist!

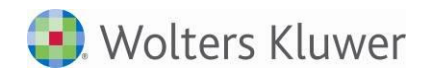

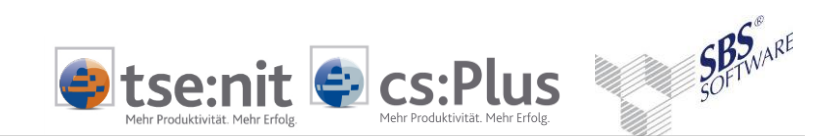

### 2.5.10. Bereich "Auftragswesen"

Pro Auftragsart kann eine Zuständigkeit ausgegeben werden. Dabei werden auch eigene Auftragsarten berücksichtigt. Die Ausgabe der Auftragsarten erfolgt in festen Spalten je Auftragsart.

| Md-Nr. Kurzname           | FiBu Nr. Mitabeiler | FBu Milabeler | FiBu Nr. Kanzlei FiBu Kanzlei | Beratung Nr. Mitabeiter | Seratung Mitabeiter | individuel Nr. Mitabeiter | individuel Mitabeiler |
|---------------------------|---------------------|---------------|-------------------------------|-------------------------|---------------------|---------------------------|-----------------------|
| 1 Schaler                 |                     |               |                               |                         |                     |                           |                       |
| 2 Mandarit 2              |                     |               |                               |                         |                     |                           |                       |
| 4 GNG 4                   | 230                 | Kuhiau        | 2 Kanzlei 2                   | 837                     | Bolduan             | 249                       | Reservore             |
| 5 Text 5                  |                     |               |                               |                         |                     |                           |                       |
| 6 Test 6 (Kunstamm von 4) |                     |               |                               | 589                     | Volker              |                           |                       |
| 7 Test 7                  |                     |               |                               |                         |                     |                           |                       |
| 8 Schieler                |                     |               |                               |                         |                     |                           |                       |
| 9 Tett 9                  |                     |               |                               |                         |                     |                           |                       |
| 15 Strothkamp             | 684                 | Rosenberg     |                               |                         |                     |                           |                       |

Abb. 8: Ausgabe der Auftragsarten

#### 2.5.11. Bereich "Gruppen"

Alle individuell angelegten Mandantengruppen können ausgegeben werden.

Es gibt zwei Möglichkeiten der Ausgabe - je nachdem, ob der Fokus der Auswertung auf der Gruppe oder auf dem Mandanten liegt.

#### Ausgabe Mandant je Gruppe

Ausgabe mit einer Spalte je Gruppe für alle ausgewählten Gruppen

| Auswahl             | von Stammdaten-Feldern 📃 🗖 🗙 |
|---------------------|------------------------------|
| Allgemeines         | Ausgabe Mandant je Gruppe 🗨  |
| 🗄 📲 Unternehmen     | Gruppe A                     |
| Anschrift           | Gruppe B                     |
| Kommunikation       | Gruppe C                     |
| Bank                | Gruppe D                     |
| ⊞ <b>⊒</b> ReWe     | Gruppe E                     |
| Finanzamt           |                              |
|                     |                              |
|                     |                              |
|                     |                              |
|                     |                              |
|                     |                              |
|                     |                              |
|                     |                              |
| ≡ Stundensätze      |                              |
| Sonstige Felder     |                              |
|                     |                              |
| Ü <u>b</u> ernehmen | Abbrechen                    |
|                     |                              |

Abb. 9: Auswahl "Ausgabe Mandant je Gruppe"

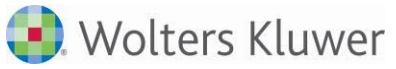

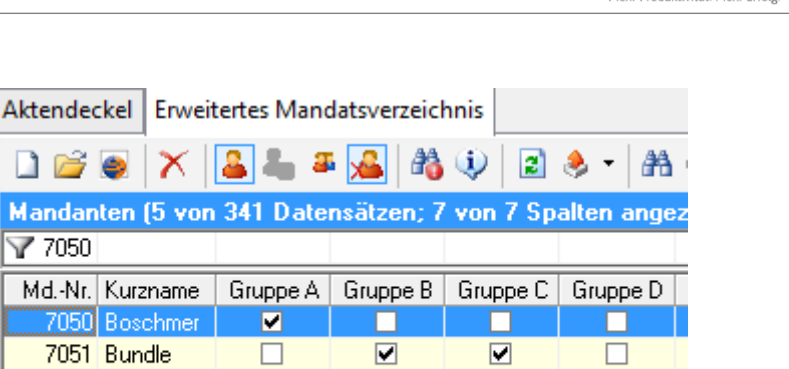

•

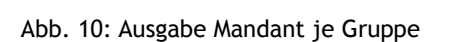

7052 Schmidt

7053 Oppe

7054 Schulz

### Ausgabe Gruppe(n) je Mandant

Ausgabe der Gruppennamen zu jedem Mandanten

Die Anzahl der auszugebenden Gruppen kann zuvor festgelegt werden. Standard ist "1" (max. 5 Gruppen).

✓

| Auswahl                                                                                                    | von Stamr | ndaten-Feldern | <b>– –</b> X   |
|----------------------------------------------------------------------------------------------------|-----------|----------------|----------------|
| Allgemeines<br>Natürliche Person/Familie<br>Unternehmen<br>Anschrift<br>Kommunikation<br>Bank<br>ReWe<br>Finanzamt<br>Steuern<br>Betriebsstätten<br>Auftragswesen<br>Gruppen<br>Checkliste<br>Freie Felder<br>Mandantenbrief<br>Sonstige Adressen<br>Stundensätze<br>Sonstige Felder | Anzahl 1  | Ausgabe Gruppe | (n) je Mandant |
| Ü <u>b</u> ernehmen                                                                                                    |           | н ок           | Abbrechen      |

Abb. 11: Auswahl "Ausgabe Gruppe(n) je Mandant"

SOFTWARE

tse:nit 🚭 cs:Plus

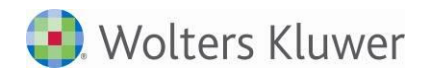

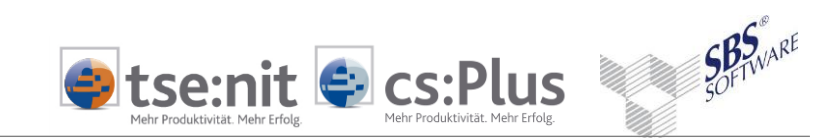

| Aktended                                | kel Erweit | Erweitertes Mandatsverzeichnis |  |  |  |  |  |
|-----------------------------------------|------------|--------------------------------|--|--|--|--|--|
| 🗋 💕                                     | X          | 🚨 🚢 🛎 🛃 🦚 🕸                    |  |  |  |  |  |
| Mandanten (5 von 341 Datensätzen; 3 von |            |                                |  |  |  |  |  |
| 7050                                    |            |                                |  |  |  |  |  |
| MdNr.                                   | Kurzname   | Gruppe                         |  |  |  |  |  |
| 7050                                    | Boschmer   | Gruppe A                       |  |  |  |  |  |
| 7051                                    | Bundle     | Gruppe B                       |  |  |  |  |  |
| 7052                                    | Schmidt    | Gruppe B                       |  |  |  |  |  |
| 7053                                    | Орре       |                                |  |  |  |  |  |
| 7054                                    | Schulz     | Gruppe D                       |  |  |  |  |  |

Abb. 12: Ausgabe Gruppe(n) je Mandant - Beispiel mit einer Spalte

## 2.5.12. Bereich "Freie Felder"

Die Ausgabe der freien Felder erfolgt wie bisher im Mandatsverzeichnis.

Die Ausgabe erfolgt in festen Spalten je freiem Feld. Angezeigt werden können BEZEICHNUNG und WERT.

## 2.5.13. Bereich "Mandantenbrief"

Folgende Felder können beim Mandantenbrief ausgegeben werden:

DER MANDANT SOLL MANDANTENBRIEFE ERHALTEN VERSANDWEGE PROFIL

- = Checkbox Ja/Nein
- = E-Mail an Mandant / E-Mail an Kanzlei/Partner
- = Alle Mandanten / <mandantenspezifisch>

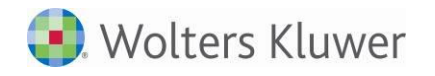

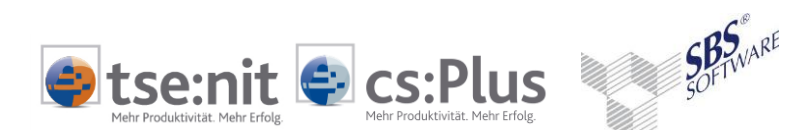

#### 2.5.14. Bereich "Sonstige Adressen"

Es können maximal 10 Sonstige Adressen ausgegeben werden.

Die Ausgabe erfolgt nach Adressart aufsteigend. Durch Ändern der Bezeichnung in den Stammdaten kann die Sortierreihenfolge beeinflusst werden (z.B. "1\_...")

#### 2.5.15. Bereich "Stundensätze"

Ausgegeben werden kann der aktuell gültige Standardstundensatz des Mandanten.

#### 2.5.16. Bereich "Sonstige Felder"

Hier können sonstige Felder ausgewählt werden, die nicht im Mandantenstammblatt verwaltet werden, aber trotzdem mandantenbezogen hinterlegt sind, z.B.:

- PORTAL-LOGIN
- AKTENVORLAGE
- HÖCHSTES AKTENJAHR

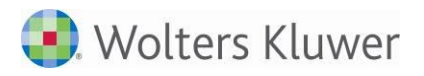

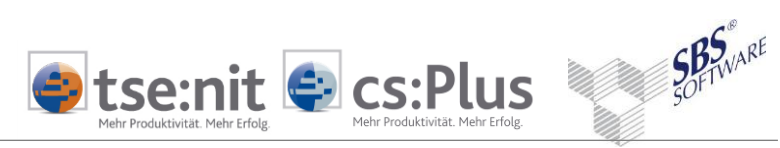

# 2.6. Besonderheiten bei der Auswahl Stammdaten-Felder

## 2.6.1. Allgemein

| Feldname                                      | Überschrift                 | Beschreibung                                                                | Herkunft  | Jahre | Akte | SBS<br>Rewe<br>neo® |
|-----------------------------------------------|-----------------------------|-----------------------------------------------------------------------------|-----------|-------|------|---------------------|
| Kumulierung Man-<br>dant ist Mutterges.       | Mandant ist Mut-<br>terges. | Mandant hat Kumulie-<br>rungskreise (nur ReWe-<br>Kumulierung)              | Aktenjahr |       | ja   | ja                  |
| Kumulierung Man-<br>dant ist Tochter-<br>ges. | Mandant ist<br>Tochterges.  | Mandant ist in Kumulie-<br>rungskreisen enthalten<br>(nur ReWe-Kumulierung) | Aktenjahr |       | ja   | ja                  |
| Verknüpfung Addi-<br>son-Lohn                 | Verb. Addison-<br>Lohn      |                                                                             | Aktenjahr |       | ja   | ja                  |
| ASP Zugriff                                   | ASP Zugriff                 | ASP hat Zugriff auf Man-<br>danten                                          | Aktenjahr |       | ja   | ja                  |

### 2.6.2. Gesellschafter

Es können maximal 20 Gesellschafter und 4 Jahre ausgegeben werden.

| Feldname                             | Überschrift                   | Beschreibung           | Herkunft  | Jahre | Akte | SBS<br>Rewe<br>neo® |
|--------------------------------------|-------------------------------|------------------------|-----------|-------|------|---------------------|
| Anzahl Gesellschaf-<br>ter           | Anzahl Gesell-<br>schafter    | 4 Jahre                | Aktenjahr | 4     | ja   | ja                  |
| Mandant ist selbst<br>Gesellschafter | Mandant = Gesell-<br>schafter | 4 Jahre                | Aktenjahr | 4     | ja   | ja                  |
| Nr                                   | Nr                            | max. 20 Gesellschafter | Aktenjahr |       | ja   | ja                  |
| Kurzname                             | Kurzname                      | max. 20 Gesellschafter | Aktenjahr |       | ja   | ja                  |
| Anteil                               | Anteil                        | max. 20 Gesellschafter | Aktenjahr | 4     | ja   | ja                  |
| %Anteil                              | %Anteil                       | max. 20 Gesellschafter | Aktenjahr | 4     | ja   | ja                  |
| Name / Bezeich-<br>nung              | Name                          | max. 20 Gesellschafter | Aktenjahr |       | ja   | ja                  |
| Zentrale-Nr.                         | Zentrale-Nr.                  | max. 20 Gesellschafter | Aktenjahr |       | ja   | ja                  |
| seit                                 | seit                          | max. 20 Gesellschafter | Aktenjahr |       | ja   | ja                  |
| Bis                                  | Bis                           | max. 20 Gesellschafter | Aktenjahr |       | ja   | ja                  |
| PLZ                                  | PLZ                           | max. 20 Gesellschafter | Aktenjahr |       | ja   | ja                  |
| Ort                                  | Ort                           | max. 20 Gesellschafter | Aktenjahr |       | ja   | ja                  |
| Straße                               | Straße                        | max. 20 Gesellschafter | Aktenjahr |       | ja   | ja                  |

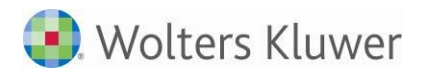

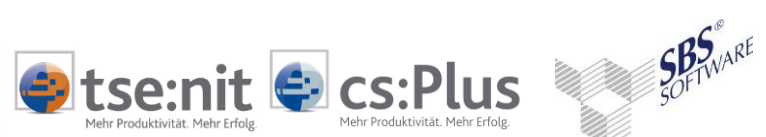

# 2.7. Besonderheiten bei der Auswahl der Kanzlei-Fibu-Felder

### 2.7.1. Bereich Kundenstamm

| Feldname                           | Spaltenüberschrift             | Beschreibung | Herkunft | Jahre | Akte | SBS      |
|------------------------------------|--------------------------------|--------------|----------|-------|------|----------|
|                                    |                                |              |          |       |      | neo®     |
| Verbindung Man-<br>dant/Kunde      | Verb. Mandant/Kunde            |              |          |       | ja   | ja       |
| Sammelforderungs-<br>konto         | Sammelfordkto                  |              |          |       | ja   | ja       |
| Kreditlimit                        | Kreditlimit                    |              |          |       | ja   | ja       |
| Bemerkung                          | Bemerkung                      |              |          |       | ja   | ja       |
| Zahlungskondition Tage<br>Netto    | Tage Netto                     |              |          |       | ja   | ja       |
| Zahlungskondition Tage<br>Skonto 1 | Tage Skonto 1                  |              |          |       | ja   | ja       |
| Zahlungskondition Tage<br>Skonto 2 | Tage Skonto 2                  |              |          |       | ja   | ja       |
| Zahlungskondition %<br>Skonto 1    | % Skonto 1                     |              |          |       | ja   | ja       |
| Zahlungskondition %<br>Skonto 2    | % Skonto 2                     |              |          |       | ja   | ja       |
| Kunde ohne ZV                      | Kunde ohne ZV                  |              |          |       | ja   | ja       |
| Auszahlung von Gut-<br>schriften   | Ausz. von Gutschr.             |              |          |       | ja   | ja       |
| für ZV gesperrt                    | für ZV gesperrt                |              |          |       | ja   | ja       |
| ZV-Sperrgrund                      | ZV-Sperrgrund                  |              |          |       | ja   | ja       |
| Zahlungsart                        | Zahlungsart                    |              |          |       | ja   | ja       |
| Zahlung über Kunde Nr              | Zahlung über Kunde Nr          |              |          |       | ja   | ja       |
| DTAZV Entgeltregelung              | DTAZV Entgeltregelung          |              |          |       | ja   | ja       |
| DTAZV Ausführungsart               | DTAZV Ausführungsart           |              |          |       | ja   | ja       |
| DTAZV Weisungsschlüs-<br>sel       | DTAZV Weisungsschlüs-<br>sel   |              |          |       | ja   | ja       |
| Verwendungszweck<br>SEPA-Lasts.    | Verwendungszw. SEPA-<br>Lasts. |              |          |       | ja   | ja       |
| Zahlungsavis drucken               | Zahlungsavis drucken           |              |          |       | ja   | ja       |
| Mahnwesen - Kunde                  | Mahnwesen - Kunde              |              |          |       | ja   | ja       |
| gesperrt                           | gesperrt                       |              |          |       | ,    | ,        |
| Mahnwesen - Sperr-                 | Mahnwesen - Sperr-             |              |          |       | ja   | ja       |
| Max Mabostufo                      | Max Mabastufo                  |              |          |       | ia   | ia       |
| Roz Mahnstammeatz                  | Roz Mahnstammeatz              |              |          |       | ja   | ja       |
| Mahnung per F-Mail                 | Mahnung per E-Mail             |              | 1        |       | ja   | ja<br>iə |
| mannung per L-mail                 | mannung per L-mall             |              |          |       | ٦α   | Ja       |

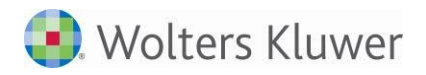

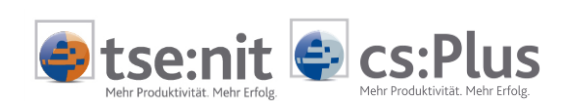

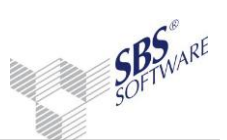

## 2.7.2. Bereich Buchung/OP

| Feldname              | Spaltenüberschrift    | Beschreibung | Herkunft | Jahre | Akte | SBS  |
|-----------------------|-----------------------|--------------|----------|-------|------|------|
|                       |                       | -            |          |       |      | Rewe |
|                       |                       |              |          |       |      | neo® |
| OP des Mandanten      | OP des Mandanten      |              | WJ       |       | ja   | ja   |
| OP alle Mahnstufen    | OP alle Mahnstufen    |              | Ml       |       | ja   | ja   |
| OP Zahlungserinnerung | OP Zahlungserinnerung |              | Ml       |       | ja   | ja   |
| OP Mahnstufe 1-9      | OP Mahnstufe 1-9      |              | Ml       |       | ja   | ja   |

WJ = Wirtschaftsjahr

# 2.8. Besonderheiten bei der Auswahl der Rechnungswesen-Felder

### 2.8.1. Bereich Anwendung

Es können bis zu 4 Jahre ausgegeben werden.

| Feldname                      | Spaltenüberschrift             | Beschreibung                                                      | Herkunft          | Jahre | Akte | SBS<br>Rewe<br>neo® |
|-------------------------------|--------------------------------|-------------------------------------------------------------------|-------------------|-------|------|---------------------|
| Finanzbuchhaltung             | Nutzung FiBu                   | Buchungen im WJ<br>vorhanden                                      | MJ                | 4     | ja   | ja                  |
| Offene Posten                 | Nutzung OP                     | OP im WJ vorhan-<br>den                                           | MJ                | 4     | ja   | ja                  |
| Mahnwesen                     | Nutzung Mahnwesen              | Mahnung im WJ<br>vorhanden                                        | MJ                | 4     | ja   | ja                  |
| Zahlungsverkehr               | Nutzung ZV                     | Zahlung im WJ<br>vorhanden                                        | MJ                | 4     | ja   | ja                  |
| Kostenrechnung                | Nutzung Kost                   | Buchungen auf<br>Kostenstellen im WJ                              | MJ                | 4     | ja   | ja                  |
| Bankauszug                    | Nutzung Bankauszug             | Import, Buchung im<br>Bankauszug                                  | MJ                | 4     | ja   | ja                  |
| Monatsreporting               | Nutzung Monatsreport-<br>ing   | Dokument in Jah-<br>resakte angelegt                              | Aktenjahr         |       | ja   | nein                |
| Finanzmanager                 | Nutzung Finanzmana-<br>ger     | Dokument in Dauer-<br>akte angelegt                               | übergrei-<br>fend |       | ja   | nein                |
| Kredit-/Leasing-<br>Vergleich | Nutzung Kredit-Leas-<br>Vergl. | Dokument in Dauer-<br>akte angelegt                               | übergrei-<br>fend | 4     | ja   | nein                |
| Soll/Ist-Vergleich            | Nutzung Soll/Ist-<br>Vergleich | Dokument "Soll-/Ist-<br>Analyse (FiBu)" in<br>Jahresakte angelegt | Aktenjahr         | 4     | ja   | nein                |
| Planbuchhaltung               | Nutzung Planbuchhal-<br>tung   | Dokument GvP in<br>Jahresakte aktuali-<br>siert                   | Aktenjahr         | 4     | ja   | nein                |
| SBA                           | Nutzung SBA                    | Belegliste - Doku-<br>ment in Jahresakte<br>angelegt              | Aktenjahr         | 4     | ja   | nein                |
| Addison Controlling           | Nutzung Addison Contr.         | Verbindung vorhan-<br>den; Export durch-<br>geführt               | WJ                | 4     | ja   | ja                  |
| Service Rechenzentrum         | Nutzung Service RZ             | Konto freigeschal-<br>tet, Transaktion<br>durchgeführt            | Aktenjahr         | 4     | ja   | ja                  |

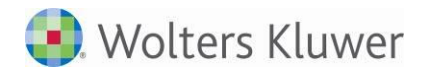

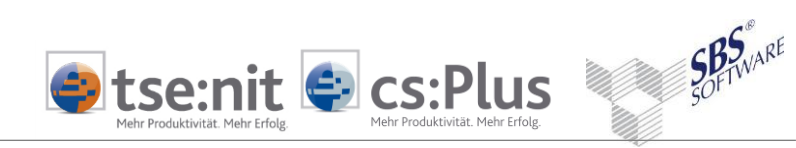

| Anlagenbuchhaltung     | Nutzung Anlag       | Wirtschaftsgüter im<br>WJ                                 | WJ        | 4 | ja | ja   |
|------------------------|---------------------|-----------------------------------------------------------|-----------|---|----|------|
| Bilanz                 | Nutzung Bilanz      | Dokument in Jah-<br>resakte angelegt                      | Aktenjahr | 4 | ja | nein |
| Kapitalkontenentwick-  | Nutzung Kapitalkon- | Dokument in Jah-                                          | Aktenjahr | 4 | ja | nein |
| lung                   | tenentw.            | resakte angelegt                                          |           |   |    |      |
| Bericht                | Nutzung Bericht     | Dokument "Bilanz-<br>bericht" in Jahres-<br>akte angelegt | Aktenjahr | 4 | ja | nein |
| Jahresabschlusspräsen- | Nutzung JA-         | Dokument in Jah-                                          | Aktenjahr | 4 | ja | nein |
| tation                 | Präsentation        | resakte angelegt                                          |           |   |    |      |
| Jahresabschlussanalyse | Nutzung JA-Analyse  | Dokument in Jah-<br>resakte angelegt                      | Aktenjahr | 4 | ja | nein |

WJ = Wirtschaftsjahr

### 2.8.2. Bereich Konten

| Feldname                             | Spaltenüberschrift             | Beschreibung                                         | Herkunft          | Jahre | Akte | SBS<br>Rewe<br>neo® |
|--------------------------------------|--------------------------------|------------------------------------------------------|-------------------|-------|------|---------------------|
| Anzahl Konten gesamt                 | Anz. Konten gesamt             | Anzahl der Konten<br>im Kontenstamm                  | MJ                | 4     | ja   | ja                  |
| Anzahl Sachkonten                    | Anz. Sachkonten                | Anzahl der Sachkon-<br>ten im Konten-<br>stamm       | MJ                | 4     | ja   | ja                  |
| Anzahl Debitoren                     | Anz. Debitoren                 | Anzahl der Debito-<br>ren im Konten-<br>stamm        | WJ                | 4     | ja   | ja                  |
| Anzahl Kreditoren                    | Anz. Kreditoren                | Anzahl der Kredito-<br>ren im Konten-<br>stamm       | MJ                | 4     | ja   | ja                  |
| Anzahl Kunden                        | Anz. Kunden                    | Anzahl der Kunden<br>im Kundenstamm                  | übergrei-<br>fend |       | ja   | ja                  |
| Anzahl Lieferanten                   | Anz. Lieferanten               | Anzahl der Lieferan-<br>ten im Lieferanten-<br>stamm | übergrei-<br>fend |       | ja   | ja                  |
| autom. Abgl. Kon-<br>ten/Kunden/Lief | autom. Abgl.<br>Kont/Kund/Lief | autom. Abgleich<br>Kontenstamm K/L<br>eingestellt    | übergrei-<br>fend |       | ja   | ja                  |

WJ = Wirtschaftsjahr, übergreifend = über mehrere Wirtschaftsjahre

### 2.8.3. Bereich Buchungen

| Feldname                           | Spaltenüberschrift                 | Beschreibung                               | Herkunft          | Jahre | Akte | SBS<br>Rewe<br>neo® |
|------------------------------------|------------------------------------|--------------------------------------------|-------------------|-------|------|---------------------|
| Anzahl Wiederk. Bu-<br>chungen     | Anz. Wiederk. Bu-<br>chungen       | Anzahl wiederkeh-<br>rende Buchungen       | übergrei-<br>fend | 1     | ja   | ja                  |
| Wiederk. Buch. ge-<br>bucht bis    | Wiederk. Buch. ge-<br>bucht bis    | wiederkehrende<br>Buchungen gebucht<br>bis | MJ                | 1     | ja   | ja                  |
| kalkulatorische AfA<br>gebucht bis | kalkulatorische AfA<br>gebucht bis | kalkulatorische AfA<br>gebucht bis         | WJ                | 4     | ja   | ja                  |
| Anzahl vorl. Buchungs-<br>sätze    | Anz. vorl. Buchungs-<br>sätze      | Anzahl der vorl.<br>Buchungssätze          | WJ                | 4     | ja   | ja                  |
| Anzahl endg. Buchungs-<br>sätze    | Anz. endg. Buchungs-<br>sätze      | Anzahl der endgülti-<br>gen Buchungssätze  | WJ                | 4     | ja   | ja                  |

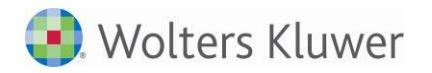

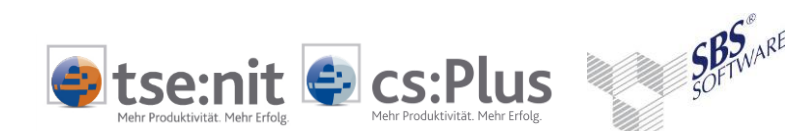

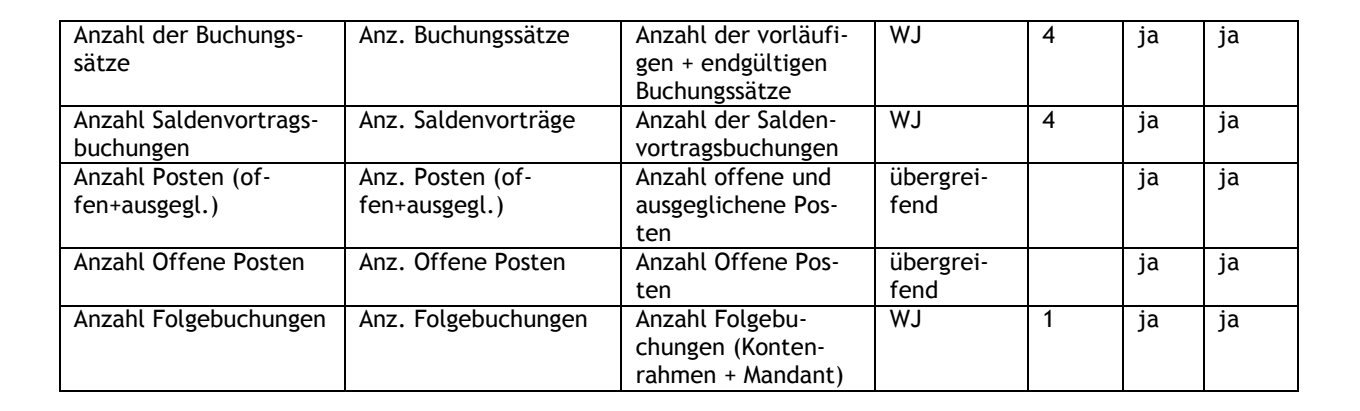

### 2.8.4. Bereich Auswertungen Zahlung/Bank

| Feldname                       | Spaltenüberschrift             | Beschreibung                      | Herkunft | Jahre | Akte | SBS<br>Rewe<br>neo® |
|--------------------------------|--------------------------------|-----------------------------------|----------|-------|------|---------------------|
| Letzte Zahlung dispo-<br>niert | Letzte Zahlung dispo-<br>niert |                                   | WJ       | 1     | ja   | ja                  |
| Letzter Import Bank-<br>auszug | Letzter Import Bank-<br>auszug | Letzter Import Bank-<br>auszug am | WJ       | 1     | ja   | ja                  |

### 2.8.5. Bereich Auswertungen FiBu

| Feldname                           | Spaltenüberschrift                | Beschreibung                                                | Herkunft          | Jahre | Akte | SBS<br>Rewe<br>neo® |
|------------------------------------|-----------------------------------|-------------------------------------------------------------|-------------------|-------|------|---------------------|
| Auswertungsmonat                   | Auswertungsmonat                  | Auswertungsmonat -<br>Monatsname wie API-<br>Variable       | MJ                | 1     | ja   | ja                  |
| BWA geöffnet am                    | BWA geöffnet am                   | letzte BWA ausgege-<br>ben                                  | Aktenjahr         | 1     | ja   | ja                  |
| BWA gedruckt am                    | BWA gedruckt am                   | letzte BWA gedruckt                                         | Aktenjahr         | 1     | ja   | ja                  |
| SuSa geöffnet am                   | SuSa geöffnet am                  | letzte SuSa ausgege-<br>ben                                 | Aktenjahr         | 1     | ja   | ja                  |
| SuSa gedruckt am                   | SuSa gedruckt am                  | letzte SuSa gedruckt                                        | Aktenjahr         | 1     | ja   | ja                  |
| OP-Liste geöffnet am               | OP-Liste geöffnet am              | letzte OP-Liste ge-<br>druckt                               | Aktenjahr         | 1     | ja   | ja                  |
| OP-Liste gedruckt am               | OP-Liste gedruckt am              | letzte OP-Liste ge-<br>druckt                               | Aktenjahr         | 1     | ja   | ja                  |
| Journal geöffnet am                | Journal geöffnet am               | letzte Journal ausge-<br>geben                              | Aktenjahr         | 1     | ja   | ja                  |
| Journal gedruckt am                | Journal gedruckt am               | letzte Journal ge-<br>druckt                                | Aktenjahr         | 1     | ja   | ja                  |
| Anzahl Mandant-<br>Zuordnungen BWA | Anz. Mandant-Zuordn.<br>BWA       | Anzahl mandantenei-<br>gene Zuordnungen<br>BWA              | übergrei-<br>fend |       | ja   | ja                  |
| Anzahl Mandant-<br>PosBez BWA      | Anz. Mandant-PosBez<br>BWA        | Anzahl mandantenei-<br>gene Positionsbe-<br>zeichnungen BWA | übergrei-<br>fend |       | ja   | ja                  |
| Monatsreporting ge-<br>öffnet am   | Monatsreporting ge-<br>öffnet am  | letzte Monatsreport-<br>ing ausgegeben                      | Aktenjahr         | 1     | ja   | ja                  |
| Soll/Ist-Vergleich<br>geöffnet am  | Soll/Ist-Vergleich<br>geöffnet am | letzte Soll/Ist-<br>Vergleich ausgege-<br>ben               | Aktenjahr         | 1     | ja   | ja                  |

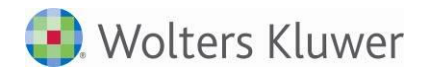

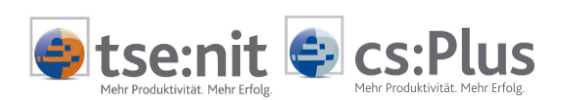

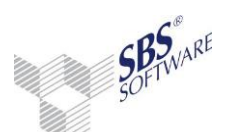

| Letzte Mahnung er- | Letzte Mahnung er- | Aktenjahr | 1 | ja | ja |
|--------------------|--------------------|-----------|---|----|----|
| stellt             | stellt             |           |   |    |    |

## 2.8.6. Bereich Kostenrechnung

| Feldname                                 | Überschrift                         | Beschreibung                                   | Herkunft | Jahre | Akte | SBS<br>Rewe<br>neo® |
|------------------------------------------|-------------------------------------|------------------------------------------------|----------|-------|------|---------------------|
| Anzahl Kostenstellen<br>Kreis 1          | Anz. Kost Kr.1                      | Anzahl Kostenstellen<br>Kostenkreis 1          | Ml       | 4     | ja   | ja                  |
| Anzahl Kostenstellen<br>Kreis 2          | Anz. Kost Kr.2                      | Anzahl Kostenstellen<br>Kostenkreis 2          | MJ       | 4     | ja   | ja                  |
| Anzahl Kostenstellen<br>Kreis 3          | Anz. Kost Kr.3                      | Anzahl Kostenstellen<br>Kostenkreis 3          | Ml       | 4     | ja   | ja                  |
| Anzahl Kost-<br>Buchungen                | Anz. Kost-Buchungen                 | Anzahl Kost-<br>Buchungen Gesamt               | Ml       | 4     | ja   | ja                  |
| Anzahl Verteilungen                      | Anz. Kost-Verteilungen              | Anzahl Verteilungen                            | Ml       | 4     | ja   | ja                  |
| Letzter Export an<br>Addison Controlling | Datum Export Addison<br>Controlling | Letzter Export an<br>Addison Controlling<br>am | μ        | 4     | ja   | ja                  |

## 2.8.7. Bereich Anlagenbuchhaltung

| Feldname                          | Überschrift                     | Beschreibung                                       | Herkunft  | Jahre | Akte | SBS<br>Rewe<br>neo® |
|-----------------------------------|---------------------------------|----------------------------------------------------|-----------|-------|------|---------------------|
| Anzahl AfA-Buchungen              | Anz. AfA-Buchungen              | Anzahl AfA-<br>Buchungen im WJ                     | WJ        | 4     | ja   | ja                  |
| Anzahl Wirtschaftsgü-<br>ter      | Anz. Wirtschaftsgüter           | Anzahl Wirtschafts-<br>güter im WJ                 | MJ        | 4     | ja   | ja                  |
| Abschreibungsverz.<br>geöffnet am | Abschr.Vz geöffnet am           | letzte Abschrei-<br>bungsverzeichnis<br>ausgegeben | Aktenjahr | 4     | ja   | ja                  |
| Abschreibungsverz.<br>gedruckt am | Abschr.Vz gedruckt am           | letzte Abschrei-<br>bungsverzeichnis<br>gedruckt   | Aktenjahr | 4     | ja   | ja                  |
| Anlagenspiegel geöff-<br>net am   | Anlagenspiegel geöff-<br>net am | letzter Anlagenspie-<br>gel ausgegeben             | Aktenjahr | 4     | ja   | ja                  |
| Anlagenspiegel ge-<br>druckt am   | Anlagenspiegel ge-<br>druckt am | letzter Anlagenspie-<br>gel gedruckt               | Aktenjahr | 4     | ja   | ja                  |

## 2.8.8. Bereich Auswertung JA

| Feldname                  | Überschrift               | Beschreibung                                      | Herkunft  | Jahre | Akte | SBS<br>Rewe<br>neo® |
|---------------------------|---------------------------|---------------------------------------------------|-----------|-------|------|---------------------|
| Bilanz/EÜR geöffnet<br>am | Bilanz/EÜR geöffnet<br>am | letzte Bilanz/EÜR<br>ausgegeben                   | Aktenjahr | 4     | ja   | ja                  |
| Bilanz/EÜR gedruckt<br>am | Bilanz/EÜR gedruckt<br>am | letzte Bilanz/EÜR<br>gedruckt                     | Aktenjahr | 4     | ja   | ja                  |
| HÜ geöffnet am            | HÜ geöffnet am            | letzte Hauptab-<br>schlussübersicht<br>ausgegeben | Aktenjahr | 4     | ja   | ja                  |

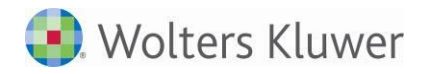

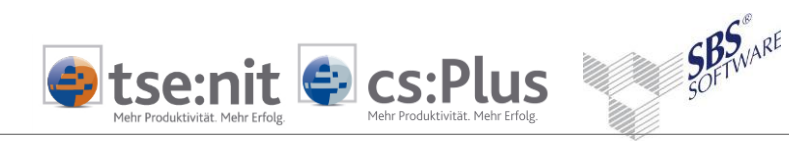

| HÜ gedruckt am                        | HÜ gedruckt am                   | letzte Hauptab-<br>schlussübersicht<br>gedruckt                | Aktenjahr         | 4 | ja | ja |
|---------------------------------------|----------------------------------|----------------------------------------------------------------|-------------------|---|----|----|
| Bericht geöffnet am                   | Bericht geöffnet am              | letzte Bericht ausge-<br>geben                                 | Aktenjahr         | 4 | ja | ja |
| Bericht gedruckt am                   | Bericht gedruckt am              | letzte Bericht ge-<br>druckt                                   | Aktenjahr         | 4 | ja | ja |
| Kapitalkontenentw.<br>geöffnet am     | KKE geöffnet am                  | letzte Kapitalkon-<br>tenentwicklung aus-<br>gegeben           | Aktenjahr         | 4 | ja | ja |
| Kapitalkontenentw.<br>gedruckt am     | KKE gedruckt am                  | letzte Kapitalkon-<br>tenentwicklung ge-<br>druckt             | Aktenjahr         | 4 | ja | ja |
| JA-Präsentation geöff-<br>net am      | JA-Präsentation geöff-<br>net am | letzte Jahresab-<br>schlusspräsentation<br>ausgegeben          | Aktenjahr         | 4 | ja | ja |
| JA-Analyse geöffnet<br>am             | JA-Analyse geöffnet<br>am        | letzte Jahresab-<br>schlussanalyse aus-<br>gegeben             | Aktenjahr         | 4 | ja | ja |
| Anzahl Mandant-<br>Zuordnungen Bilanz | Anz. MandZuord.<br>Bilanz        | Anzahl mandantenei-<br>gene Zuordnungen<br>Bilanz              | übergrei-<br>fend |   | ja | ja |
| Anzahl Mandant-<br>PosBez Bilanz      | Anz. Mandant-PosBez<br>Bilanz    | Anzahl mandantenei-<br>gene Positionsbe-<br>zeichnungen Bilanz | übergrei-<br>fend |   | ja | ja |
| Letzte GDPDU Ausla-<br>gerung         | Letzte GDPDU Auslage-<br>rung    | Letzte GDPDU Ausla-<br>gerung                                  | Aktenjahr         | 4 | ja | ja |
| Offenlegung gesendet<br>am            | Offenlegung gesendet<br>am       | Letzte Offenlegung<br>gesendet am                              | Aktenjahr         | 4 | ja | ja |

## 2.8.9. Bereich Auswertung

| Feldname                    | Überschrift                 | Beschreibung                      | Herkunft  | Jahre | Akte | SBS<br>Rewe<br>neo® |
|-----------------------------|-----------------------------|-----------------------------------|-----------|-------|------|---------------------|
| Ausgabeliste geöffnet<br>am | Ausgabeliste geöffnet<br>am | letzte Ausgabeliste<br>ausgegeben | Aktenjahr | 1     | ja   | ja                  |
| Ausgabeliste gedruckt<br>am | Ausgabeliste gedruckt<br>am | letzte Ausgabeliste<br>gedruckt   | Aktenjahr | 1     | ja   | ja                  |

### 2.8.10. Bereich Elster

| Feldname                    | Überschrift            | Beschreibung                                                              | Herkunft  | Jahre | Akte | SBS<br>Rewe<br>neo® |
|-----------------------------|------------------------|---------------------------------------------------------------------------|-----------|-------|------|---------------------|
| UStVA Datum Elster          | UStVA Datum Elster     | letzte UStVA per<br>Elster gesendet<br>(Sendedatum)                       | Aktenjahr | 1     | ja   | ja                  |
| UStVA letzter Zeit-<br>raum | UStVA letzter Zeitraum | Letzte UStVA per<br>Elster gesendet Zeit-<br>raum (Monat/Quartal<br>+ VZ) | Aktenjahr | 1     | ja   | ja                  |
| ZM letztes Sendeda-<br>tum  | ZM Datum Elster        | letzte ZM per Elster<br>gesendet (Sendeda-<br>tum)                        | Aktenjahr | 1     | ja   | ja                  |

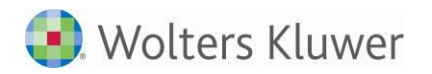

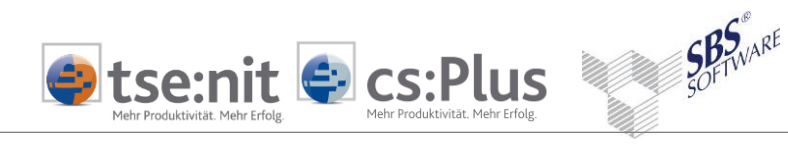

| ZM letzter Zeitraum                | ZM letzter Zeitraum             | Letzte ZM per Elster<br>gesendet Zeitraum<br>(Monat/ Quartal +<br>VZ) | Aktenjahr | 1 | ja | ja |
|------------------------------------|---------------------------------|-----------------------------------------------------------------------|-----------|---|----|----|
| Dauerfr.verl. letztes<br>Sendedat. | Dauerfr.verl. Datum<br>Elster   | letzte DFV per Elster<br>gesendet (Sendeda-<br>tum)                   | Aktenjahr | 1 | ja | ja |
| Dauerfr.verl. letzter<br>Zeitr.    | Dauerfr.verl. letzter<br>Zeitr. | Letzte DFV per Elster<br>gesendet Zeitraum<br>(VZ)                    | Aktenjahr | 1 | ja | ja |

# 2.9. Besonderheiten bei der Auswahl der Steuern-Felder

## 2.9.1. Bereich Anwendung

| Feldname                                                    | Überschrift                   | Beschreibung                                                                                                    | Herkunft  | Jahre | Akte | SBS<br>Rewe<br>neo® |
|-------------------------------------------------------------|-------------------------------|----------------------------------------------------------------------------------------------------|-----------|-------|------|---------------------|
| Einkommensteuer                                             | Nutzung Est                   | Dokument in Jahres-<br>akte angelegt                                                                                                    | Aktenjahr | 4     | ja   | nein                |
| Umsatzsteuer                                                | Nutzung USt                   | Dokument in Jahres-<br>akte angelegt                                                                                                    | Aktenjahr | 4     | ja   | nein                |
| Gewerbesteuer                                               | Nutzung GewSt                 | Dokument in Jahres-<br>akte angelegt                                                                                                    | Aktenjahr | 4     | ja   | nein                |
| Körperschaftsteuer                                          | Nutzung KSt                   | Dokument in Jahres-<br>akte angelegt                                                                                                    | Aktenjahr | 4     | ja   | nein                |
| Gesonderte und Ein-<br>heitliche Gewinnfest.                | Nutzung G+E                   | Dokument in Jahres-<br>akte angelegt                                                                                                    | Aktenjahr | 4     | ja   | nein                |
| Erbschaftsteuer                                             | Nutzung Erben                 | Dokument in Jahres-<br>akte angelegt                                                                                                    | Aktenjahr | 4     | ja   | nein                |
| Schenkungsteuer                                             | Nutzung Schenken              | Dokument in Jahres-<br>akte angelegt                                                                                                    | Aktenjahr | 4     | ja   | nein                |
| Vollmacht Steuerkon-<br>tenabfrage (beliebige<br>Steuerart) | Vollm. Steuerkonten-<br>abfr. | Vollmacht für Steu-<br>erkontenabfrage in<br>irgendeiner Steuerart<br>erteilt? Entspricht<br>der Checkbox "Steu-<br>erkontenabfrage" im<br>Mandantenstamm -<br>Finanzamt | Aktenjahr | 4     | ja   | nein                |

## 2.9.2. Bereich Elster

| Feldname                    | Überschrift        | Beschreibung                                         | Herkunft  | Jahre | Akte | SBS<br>Rewe<br>neo® |
|-----------------------------|--------------------|------------------------------------------------------|-----------|-------|------|---------------------|
| UStE letzte Datum<br>Elster | UStE Datum Elster  | letzte UStE per Elster<br>gesendet (Sendeda-<br>tum) | Aktenjahr | 4     | ja   | ja                  |
| KSt Datum Elster            | KSt Datum Elster   | letzte KSt per Elster<br>gesendet (Sendeda-<br>tum)  | Aktenjahr | 4     | ja   | ja                  |
| GewSt Datum Elster          | GewSt Datum Elster | letzte GewSt per<br>Elster gesendet<br>(Sendedatum)  | Aktenjahr | 4     | ja   | ja                  |

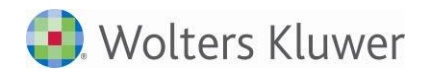

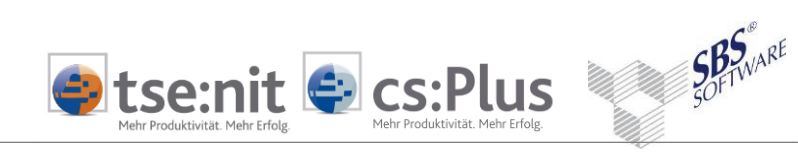

| ESt Datum Elster            | ESt Datum Elster   | letzte ESt per Elster<br>gesendet (Sendeda-<br>tum) | Aktenjahr | 4 | ja |    |
|-----------------------------|--------------------|-----------------------------------------------------|-----------|---|----|----|
| G+E Datum Elster            | G+E Datum Elster   | letzte G+E per Elster<br>gesendet (Sendeda-<br>tum) | Aktenjahr | 4 | ja |    |
| FestE Datum Elster          | FestE Datum Elster | letzte FestE per<br>Elster gesendet<br>(Sendedatum) | Aktenjahr | 4 | ja |    |
| EÜR letztes Sendeda-<br>tum | EÜR Datum Elster   | letzte EÜR per Elster<br>gesendet (Sendeda-<br>tum) | Aktenjahr | 4 | ja | ja |

## 2.9.3. Bereich Einkommensteuer

| Feldname                            | Überschrift                  | Beschreibung                                                  | Herkunft          | Jahre | Akte | SBS<br>Rewe<br>neo® |
|-------------------------------------|------------------------------|---------------------------------------------------------------|-------------------|-------|------|---------------------|
| elektron. Bescheide<br>angefordert  | Bescheide angefordert        | elektronische Be-<br>scheide angefordert                      | Aktenjahr         | 4     | ja   | ja                  |
| letztes elektron.<br>Bescheiddatum  | elektron. Bescheidda-<br>tum | letztes Bescheidda-<br>tum                                    | Aktenjahr         | 4     | ja   | ja                  |
| Vollmacht vorausgef.<br>Steuererkl. | Vollm. vorausgef. Erkl.      | Status der Vollmacht<br>für vorausgefüllte<br>Steuererklärung | übergrei-<br>fend |       | ja   | ja                  |

# 2.10. Besonderheiten bei der Auswahl der Addison OneClick-Felder

### 2.10.1. Bereich Freischaltung

| Feldname                              | Überschrift                         | Beschreibung                                | Herkunft | Jahre | Akte | SBS<br>Rewe<br>neo® |
|---------------------------------------|-------------------------------------|---------------------------------------------|----------|-------|------|---------------------|
| Kassenbuch erfassen                   | Kassenbuch erfassen                 | App in Addison One-<br>Click freigeschaltet |          |       | ja   | nein                |
| Kassenbuch hochla-<br>den             | Kassenbuch hochladen                | App in Addison One-<br>Click freigeschaltet |          |       | ja   | nein                |
| Rechnungseingangs-<br>buch erfassen   | RE erfassen                         | App in Addison One-<br>Click freigeschaltet |          |       | ja   | nein                |
| Rechnungseingangs-<br>buch hochladen  | RE hochladen                        | App in Addison One-<br>Click freigeschaltet |          |       | ja   | nein                |
| Rechnungsausgangs-<br>buch erfassen   | RA erfassen                         | App in Addison One-<br>Click freigeschaltet |          |       | ja   | nein                |
| Rechnungsausgangs-<br>buch hochladen  | RA hochladen                        | App in Addison One-<br>Click freigeschaltet |          |       | ja   | nein                |
| Bankbuch erfassen                     | Bankbuch erfassen                   | App in Addison One-<br>Click freigeschaltet |          |       | ja   | nein                |
| Bankbuch hochladen                    | Bankbuch hochladen                  | App in Addison One-<br>Click freigeschaltet |          |       | ja   | nein                |
| Einnahmen/Ausga-<br>ben EÜR erfassen  | Einnahmen/Ausgaben<br>EÜR erfassen  | App in Addison One-<br>Click freigeschaltet |          |       | ja   | nein                |
| Einnahmen/Ausga-<br>ben EÜR hochladen | Einnahmen/Ausgaben<br>EÜR hochladen | App in Addison One-<br>Click freigeschaltet |          |       | ja   | nein                |
| Angebot& Rechnung                     | Angebot& Rechnung                   | App in Addison One-<br>Click freigeschaltet |          |       | ja   | nein                |

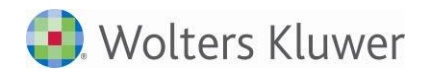

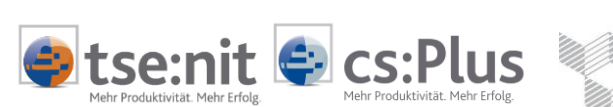

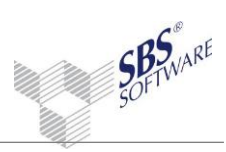

| Auf einen Blick     | Auf einen Blick     | App in Addison One-  |  | ja | nein |
|---------------------|---------------------|----------------------|--|----|------|
|                     |                     | Click freigeschaltet |  |    |      |
| Finanzreports       | Finanzreports       | App in Addison One-  |  | ja | nein |
|                     |                     | Click freigeschaltet |  |    |      |
| Lohnvorerfassung    | Lohnvorerfassung    | App in Addison One-  |  | ja | nein |
|                     |                     | Click freigeschaltet |  |    |      |
| Lohnformulare       | Lohnformulare       | App in Addison One-  |  | ja | nein |
|                     |                     | Click freigeschaltet |  |    |      |
| Addison Online FiBu | Addison Online FiBu | App in Addison One-  |  | ja | nein |
|                     |                     | Click freigeschaltet |  |    |      |

## 2.10.2. Bereich Anwendung

| Feldname                             | Überschrift                                            | Beschreibung                                                                 | Herkunft | Jahre | Akte | SBS<br>Rewe<br>neo® |
|--------------------------------------|--------------------------------------------------------|------------------------------------------------------------------------------|----------|-------|------|---------------------|
| Kassenbuch erfassen                  | Kassenbuch erfassen                                    | Buchungen in Akte<br>empfangen                                               |          |       | ja   | nein                |
| Kassenbuch hochla-<br>den            | Kassenbuch hochladen                                   | Buchungen in Akte<br>empfangen                                               |          |       | ja   | nein                |
| Rechnungseingangs-<br>buch erfassen  | RE erfassen                                            | Buchungen in Akte<br>empfangen                                               |          |       | ja   | nein                |
| Rechnungseingangs-<br>buch hochladen | RE hochladen                                           | Buchungen in Akte<br>empfangen                                               |          |       | ja   | nein                |
| Rechnungsausgangs-<br>buch erfassen  | RA erfassen                                            | Buchungen in Akte<br>empfangen                                               |          |       | ja   | nein                |
| Rechnungsausgangs-<br>buch hochladen | RA hochladen                                           | Buchungen in Akte<br>empfangen                                               |          |       | ja   | nein                |
| Bankbuch erfassen                    | Bankbuch erfassen                                      | Buchungen in Akte<br>empfangen                                               |          |       | ja   | nein                |
| Bankbuch hochladen                   | Bankbuch hochladen                                     | Buchungen in Akte<br>empfangen                                               |          |       | ja   | nein                |
| Einnahmen/Ausga-<br>ben EÜR erfassen | Einnahmen/Ausgaben<br>EÜR erfassen                     | Buchungen in Akte<br>empfangen                                               |          |       | ja   | nein                |
| Einnahmen/Ausgaben<br>EÜR hochladen  | Einnahmen/Ausgaben<br>EÜR hochladen                    | Buchungen in Akte<br>empfangen                                               |          |       | ja   | nein                |
| Angebot&Rechnung                     | Angebot&Rechnung                                       | Buchungen in Akte<br>empfangen                                               |          |       | ja   | nein                |
| Belegmanager (Beleg<br>hochladen)    | Belegmanager                                           | Belege in Akte emp-<br>fangen                                                |          |       | ja   | nein                |
| Online Banking                       | Online Banking Konto-<br>umsatzmeldungen er-<br>halten | Buchungen von Addi-<br>son OneClick Online<br>Banking in Akte emp-<br>fangen |          |       | ja   | nein                |
| Auf einen Blick                      | Auf einen Blick                                        | an Addison OneClick<br>gesendet                                              |          |       | ja   | nein                |
| PDF-Auswertungen                     | PDF-Auswertungen                                       | an Addison OneClick<br>gesendet                                              |          |       | ja   | nein                |
| Postfach                             | Postfach                                               | an Addison OneClick<br>gesendet                                              |          |       | ja   | nein                |
| Online Banking                       | Online Banking Zah-<br>lungsmeldungen ver-<br>sendet   | Von Akte an Addison<br>OneClick Online Ban-<br>king gesendet                 |          |       | ja   | nein                |

## 2.10.3. Bereich Nachrichten

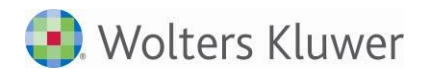

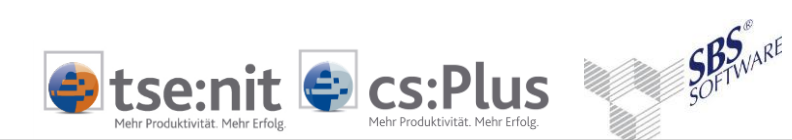

| Feldname                            | Überschrift                       | Beschreibung                                       | Herkunft | Jahre | Akte | SBS<br>Rewe<br>neo® |
|-------------------------------------|-----------------------------------|----------------------------------------------------|----------|-------|------|---------------------|
| Anzahl nicht verarb.<br>Nachrichten | Anz nicht verarb. Nach-<br>richt. | Anzahl nicht verar-<br>beiteter Nachrichten        |          |       | ja   | nein                |
| Anzahl offene Bu-<br>chungsstapel   | Anz. offene Buchungs-<br>stapel   | Anzahl offene Bu-<br>chungsstapel                  |          |       | ja   | nein                |
| Anzahl offene Beleg-<br>stapel      | Anz. offene Belegstapel           | Anzahl offene Beleg-<br>stapel                     |          |       | ja   | nein                |
| Anzahl Eingangsnach-<br>richten     | Anz. Eingangsnachrich-<br>ten     | Anzahl Eingangsnach-<br>richten vom Mandan-<br>ten |          |       | ja   | nein                |
| Anzahl Ausgangsnach-<br>richten     | Anz. Ausgangsnachrich-<br>ten     | Anzahl Ausgangsnach-<br>richten an Mandanten       |          |       | ja   | nein                |

## 2.10.4. Bereich Buchungen/Belege

| Feldname                           | Überschrift                 | Beschreibung                                                   | Herkunft | Jahre | Akte | SBS<br>Rewe<br>neo® |
|------------------------------------|-----------------------------|----------------------------------------------------------------|----------|-------|------|---------------------|
| A&R letzter Import<br>Abr.Zeitraum | letzter Import A&R<br>MM/JJ | letzter Import Ange-<br>bot& Rechnung Ab-<br>rechnungszeitraum |          |       | ja   | nein                |

## 2.10.5. Bereich Auswertungen

| Feldname                                                    | Überschrift                      | Beschreibung                                                            | Herkunft | Jahre | Akte | SBS<br>Rewe<br>neo® |
|-------------------------------------------------------------|----------------------------------|-------------------------------------------------------------------------|----------|-------|------|---------------------|
| letzte Übertragung<br>Finanzreport                          | letzte Übertr. Finanz-<br>report | letzte Synchronisati-<br>on Finanzreport                                |          |       | ja   | nein                |
| PDF-Auswertungen -<br>Aktuellstes Dokument<br>- Bezeichnung | Dokument letzte<br>Übertr. PDF   | Dokumentbezeich-<br>nung der zuletzt<br>übertragenen PDF-<br>Auswertung |          |       | ja   | nein                |
| PDF-Auswertungen -<br>Aktuellstes Dokument<br>- Datum       | Datum letzte Übertr.<br>PDF      | Datum der zuletzt<br>übertragenen PDF-<br>Auswertung                    |          |       | ja   | nein                |

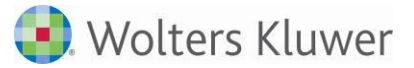

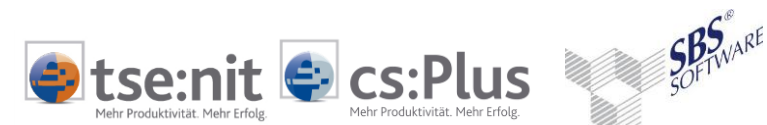

# 3. Anzeige

## 3.1. Listenfunktionalität

Grundsätzlich entspricht die Liste "Erweitertes Mandatsverzeichnis" in der Ausgabe der Funktionalität des bisherigen Mandatsverzeichnisses, d.h., es können z.B. folgende Aktionen durchgeführt werden:

- Sortieren, Filtern, Suchen
- Ausgabe in Excel, CSV, HTML
- Drucken, Seitenansicht
- Öffnen und Bearbeiten des Mandantenstammblattes, Blättern
- Öffnen der Akte

Durch gezieltes Setzen von Filterkriterien kann eine Plausibilitätsprüfung der Daten erfolgen. Alle Suchkriterien der Filterzeile werden mit UND-Verknüpfung kombiniert, d.h., es werden nur die Datensätze angezeigt, für die <u>alle</u> Kriterien zutreffen.

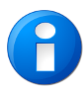

Bei der Eingabe über die Filterzeile wird nicht zwischen Groß- und Kleinbuchstaben unterschieden. Soll das der Fall sein, muss über den Suchdialog gesucht werden .

Gefiltert wird über Wildcards, die unterscheiden nach numerischen Feldern, Texten, Datumsfeldern und JA/NEIN-Feldern. Numerische Felder werden in der Liste in der Regel linksbündig, Textfelder rechtsbündig ausgegeben.

| •        | Genaue Suche (=)<br>Suche nach Anfang/Ende<br>Ungleich<br>Nur Zeilen mit / ohne Inhalt<br>Aufzählung<br>Gleichlautende Suchbegriffe | Gebäude<br>Geb* / *tung<br><> *Gebäude*<br>+/-<br>;<br>!meier |
|----------|----------------------------------------------------------------------------------------------------|---------------------------------------------------------------|
| Numerisc | h, Datum:                                                                                                    |                                                               |
| •        | Suche nach enthaltener Zeichenfolge                                                                                                 | 24                                                            |
| •        | Vergleichsoperatoren                                                                                                    | >, >=, <, <=, <>, -, +, =                                     |
| •        | Bereiche                                                                                                    | 100-200                                                       |
| ٠        | Aufzählung                                                                                                    | •<br>•                                                        |
| JA/NEIN  |                                                                                                    |                                                               |
| •        | Ja-Spalten                                                                                                    | j, y, t, w, r, x sowie 1                                      |
| •        | Nein-Spalten                                                                                                    | n,f sowie 0                                                   |
|          |                                                                                                    |                                                               |

Dialog Optionen 🔭 :

Ausgabeeigenschaften der Tabelle wie Farben, Schriftarten und Anzahl können hier benutzerbezogen, aber dokumentübergreifend geändert werden.

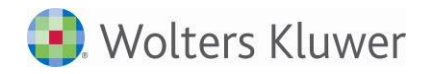

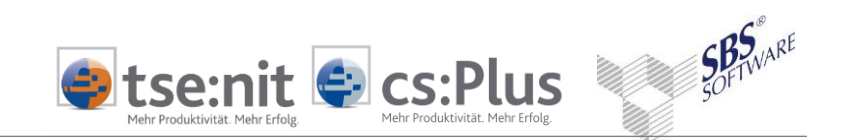

Im Dokument gesetzte Filter können wahlweise benutzer- und dokumentbezogen gespeichert werden, wenn unter OPTIONEN | DATEN die Option FILTER SPEICHERN gesetzt ist.

| 🔆 Optionen: <aktuell></aktuell>                     | ×                                           |
|-----------------------------------------------------|---------------------------------------------|
| Tab <u>e</u> lle Übers <u>c</u> hrift <u>D</u> aten |                                             |
| Anzahl Zeilen                                       | 10000                                       |
|                                                     |                                             |
| beliebige Zeichen vor dem S                         | Suchbegriff                                 |
| 🔽 beliebige Zeichen <u>n</u> ach dem                | Suchbegriff                                 |
| <u> </u>                                            | r Eingabe ausführen                         |
| 🔲 Filter s <u>p</u> eichern                         |                                             |
|                                                     |                                             |
|                                                     |                                             |
|                                                     |                                             |
|                                                     |                                             |
| 🔨 – Vorschau —                                      |                                             |
| Ansichtsvorschau (1.000                             | von 10.000 Datensätzen; 14 von 14 Spalten a |
| Zahl Text                                           | Datum 🔺                                     |
| 1 Test                                              |                                             |
| 2 Test                                              | 01.04.2014                                  |
| 4 Teet                                              | 01.04.2014                                  |
| 5 Test                                              | 01.04.2014                                  |
| 6 Test                                              | 01.04.2014                                  |
|                                                     |                                             |
| Zurückse <u>t</u> zen                               | OK Abbrechen Ü <u>b</u> ernehmen 🥑          |

Abb. 13: Option "Filter speichern"

Entfernen Sie die Haken bei BELIEBIGE ZEICHEN..., wenn bei der Suche die Zeichen vor und nach dem Suchbegriff nicht beachtet werden sollen.

Über das Kontextmenü, die Symbolleiste oder das Menü DATEI können weitere Funktionen angewählt werden.

|          | Neu                                     |
|----------|-----------------------------------------|
| 2        | Öffnen                                  |
| ۲        | <u>A</u> kte öffnen                     |
| X        | Löschen                                 |
| -        | <u>M</u> andanten anzeigen              |
| <b>a</b> | Mandantengruppen anzeigen               |
| ٩        | Information über <u>B</u> enutzerrechte |
|          | <u>F</u> ilter                          |
|          | A <u>u</u> srichtung                    |
| 2        | Aktualisieren                           |
|          | S <u>e</u> nden an 🕨                    |
|          | <u>E</u> -Mail senden                   |
| æ        | <u>S</u> uchen                          |
| ٨,       | <u>W</u> eitersuchen                    |

Abb. 14: Kontextmenü EMV

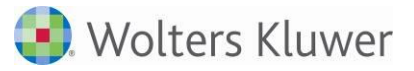

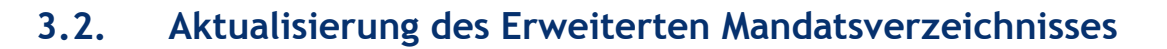

### 3.2.1. Allgemeines zur Aktualisierung

Die Daten des Erweiterten Mandatsverzeichnisses werden aus Performancegründen in einer temporären Tabelle gespeichert und müssen daher regelmäßig aktualisiert werden. Die Aktualisierung

tse:nit 🗣 cs:Plus

erfolgt in der Regel nicht automatisch, sondern muss über die Schaltfläche 😰 im Erweiterten Mandatsverzeichnis angewählt werden.

Der Aktualisierungsvorgang kann je nach Datenvolumen und Systemumgebung einige Zeit in Anspruch nehmen und währenddessen die Systemleistung beeinträchtigen.

Die Aktualisierung des EMV erfolgt bereichsbezogen, der Anwender kann die Bereiche einstellen.

| 0                                                                                                    | Ausw             | ahl der Bereiche    | ×             |  |
|----------------------------------------------------------------------------------------------------|------------------|---------------------|---------------|--|
| Auswahl der zu aktualisierenden Bereiche<br>Hinweis: Je nach Datenumfang kann der Aktualisierungsvorgang<br>einige Zeit in Anspruch nehmen und währenddessen die<br>Systemleistung beeinträchtigen. |                  |                     |               |  |
|                                                                                                    | Bereich          | aktualisiert        | Dauer         |  |
|                                                                                                    | Mandantenstamm   | 04.04.2016 11:24:53 | 4 Sekunden    |  |
|                                                                                                    | Stammdaten       | 04.04.2016 11:24:53 | 2 Sekunden    |  |
| <ul><li>✓</li></ul>                                                                                                    | Kanzlei-FiBu     | 04.04.2016 15:34:18 | 0,06 Sekunden |  |
| ✓                                                                                                    | Rechnungswesen   | 05.04.2016 09:44:46 | 8 Sekunden    |  |
| ✓                                                                                                    | Steuern          | 05.04.2016 09:44:46 | 0,72 Sekunden |  |
| ✓                                                                                                    | Addison OneClick | 04.04.2016 11:24:53 | 0,20 Sekunden |  |
|                                                                                                    |                  |                     |               |  |
| OK Abbrechen                                                                                                    |                  |                     |               |  |

Abb. 15: Auswahl der Bereiche

In dem Dialog Auswahl der Bereiche werden Datum und Dauer der letzten Aktualisierung angezeigt.

Die Dauer der Aktualisierung wird über einen Fortschrittsbalken angezeigt.

SOFTWARE SOFTWARE

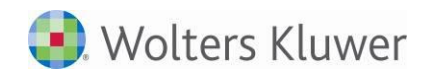

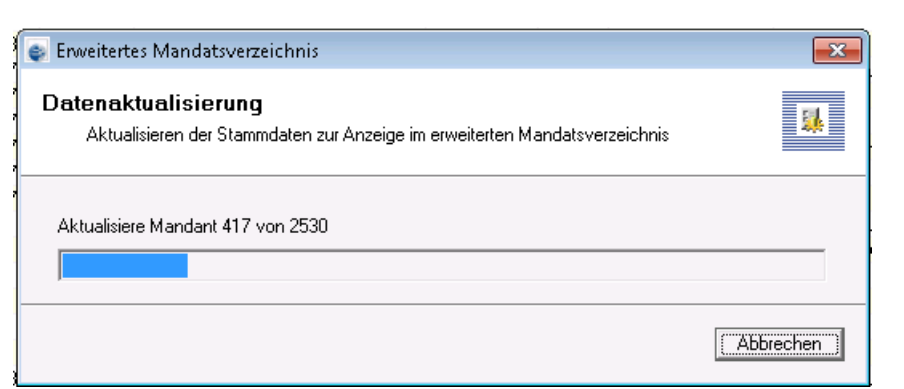

Abb. 16: Fortschrittsbalken während der Datenaktualisierung

Sie haben die Möglichkeit den Aktualisierungsvorgang abzubrechen. Der Datenbestand wird dann auf den Zustand vor der Aktualisierung zurückgesetzt.

Für die Aktualisierung kann ein Benutzerrecht vergeben werden (siehe 5.2 Rechteverwaltung).

```
Aktenjahr: 2016, Stichtag Wirtschaftsjahr: 31.12.2016, Letzte Aktualisierung: siehe Schaltfläche "Aktualisieren"
Abb. 17: Statuszeile
```

Über die Dokumenteigenschaften kann eingestellt werden, ob und wann eine Warnung ausgegeben werden soll, wenn die Aktualisierung länger als n Tage zurückliegt (siehe 2.2 Register "Auswahl").

Bitte aktualisieren Sie bei erstmaliger Anwahl das Erweiterte Mandatsverzeichnis, da noch keine Daten vorhanden sind.

Wird aus dem Erweiterten Mandatsverzeichnis heraus ein Datensatz bearbeitet, wird die Aktualisierung dieses Datensatzes direkt in der Liste angezeigt. Der Zeitstempel der Liste ist von dieser einzelnen Aktualisierung nicht betroffen.

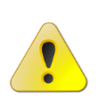

Nur Daten, welche direkt aus dem Erweiterten Mandatsverzeichnis heraus bearbeitet werden, werden in der Liste aktualisiert. Daten, die in einer anderen Akte bearbeitet wurden, führen nicht zu einer direkten Aktualisierung des Erweiterten Mandatsverzeichnisses. Daher ist eine regelmäßige Aktualisierung der Liste zwingend notwendig.

### 3.2.2. Einrichten einer "Aufgabenplanung" für die automatische Aktualisierung

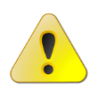

Der Aktualisierungsvorgang kann einige Zeit in Anspruch nehmen und währenddessen die Systemleistung beeinträchtigen. Es wird empfohlen, die Aktualisierung nachts über eine geplante Aufgabe zu starten.

Die Aufgabenplanung ist ein Tool der Windows-Systemsteuerung, mit dem Sie ein Programm zu einer für Sie günstigen Zeit zur Ausführung einplanen und ausführen können, so auch die Aktualisierung

SOFTWARE

cs:Plus

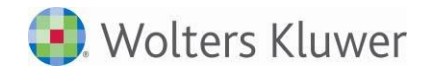

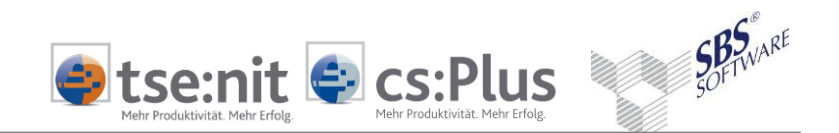

des Erweiterten Mandatsverzeichnisses. Es startet die Aktualisierung zu dem von Ihnen angegebenen Zeitpunkt und läuft im Hintergrund, ohne dass die Akte geöffnet sein muss.

Abhängig von Ihrer Windowsversion finden Sie in der Systemsteuerung die Aufgabenplanung (auch *Geplante Tasks*).

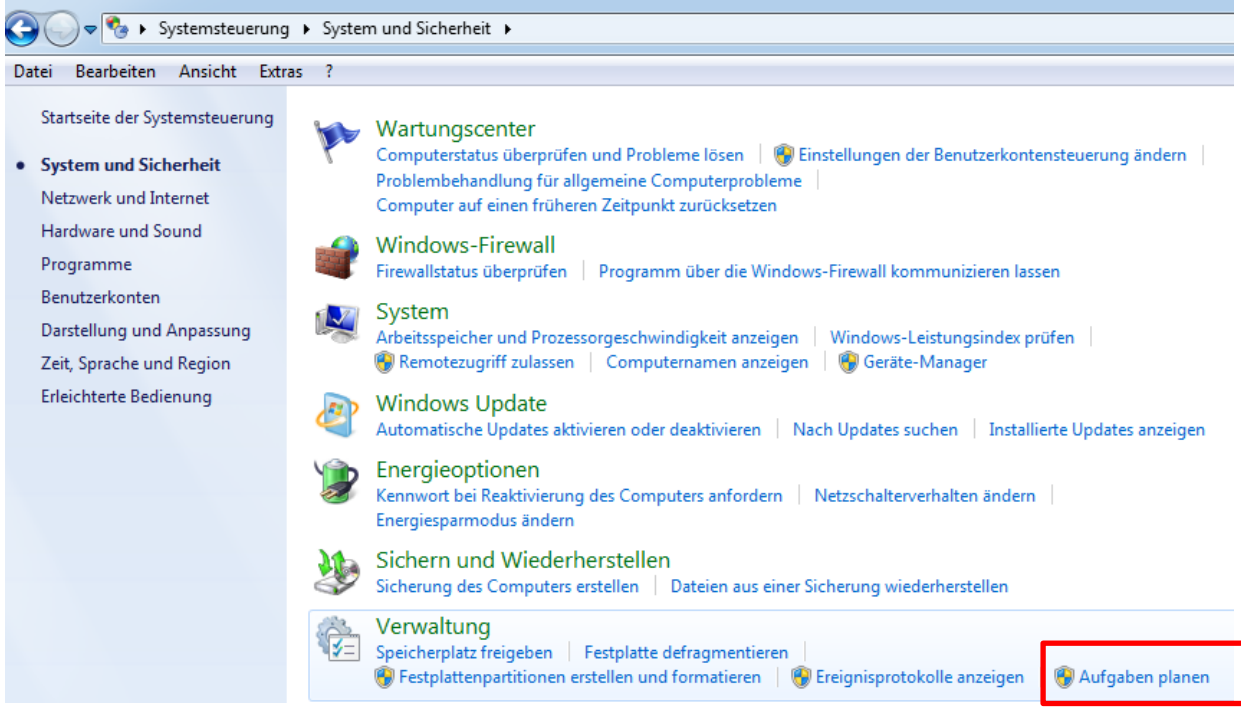

Abb. 18: Bsp. Windows 7 - Aufgabenplanung

Bitte wenden Sie sich zur Einrichtung der geplanten Aufgabe an Ihren Systemadministrator. Das Programm für die Aktualisierung des Erweiterten Mandatsverzeichnisses finden Sie in Ihrem Akte-Installations-Verzeichnis unter ...\10IT\_Tools. Es heißt *EMV\_Aktualisierung.exe*.

Folgendermaßen könnte Ihr geplanter Programmaufruf aussehen:

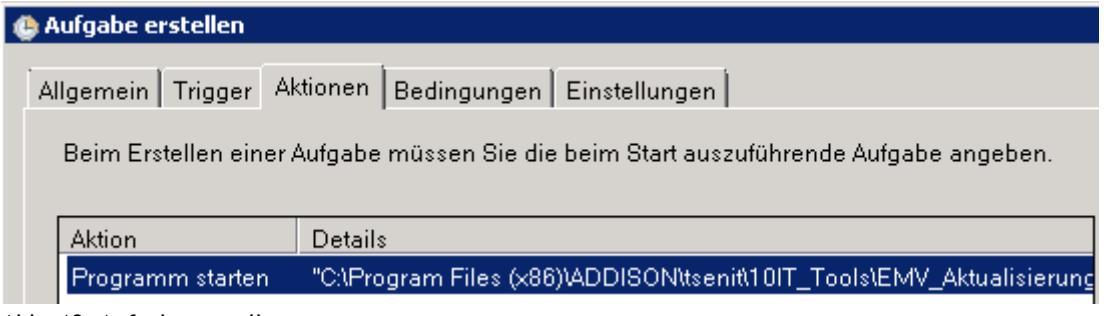

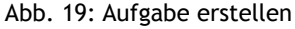

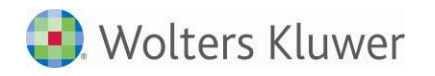

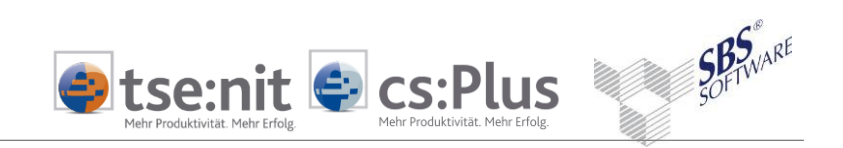

| N                                    | Neuer Trigger                                       |                                                                                         |  |  |  |
|--------------------------------------|-----------------------------------------------------|-----------------------------------------------------------------------------------------|--|--|--|
| Aufgabe starten: Nach einem Zeitplan |                                                     |                                                                                         |  |  |  |
|                                      | C Einmal<br>Täglich<br>C Wöchentlich<br>C Monatlich | Start: 09.09.2014 02:00:00 T Zeitzonenübergreifende Synch.<br>Wiederholung alle: 1 Tage |  |  |  |

Abb. 20: Beispiel für eine Aufgabenplanung

Im Register EINSTELLUNGEN der Aufgabenplanung sollten Sie die Aufgabe rechtzeitig beenden (z.B. nach 1 Tag), damit sie zum angegebenen Zeitpunkt neu gestartet werden kann, falls sie sich nicht selbst beendet.

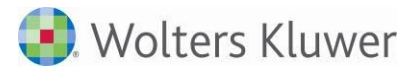

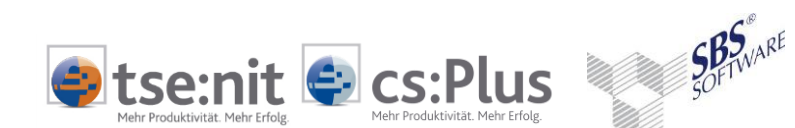

# 4. Ausgabe der Daten

## 4.1. Ausgabe über "Senden an"

Bei Anwahl von SENDEN AN über das Kontextmenü erfolgt die Ausgabe der Mandantendaten wie in der Arbeitsansicht dargestellt - mit den jeweiligen Einstellungen, Spalten, Sortierungen und angezeigten Datensätzen.

Die Ausgabe kann erfolgen als:

- Seitenansicht
- Excel-Export
- HTML-Export
- CSV-Datei

Die Ausgabe von Checkbox-Feldern in CSV- und Excel-Dateien erfolgt als:

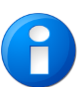

- 0 Haken nicht gesetzt
- -1 Haken gesetzt

## 4.2. Druck/Preview

Die Ausgabe der Seitenansicht über das Symbol 🞑 in der Symbolleiste erfolgt wie bisher im Mandatsverzeichnis in fest vorgegebenem Format und Inhalt.

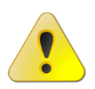

Ehepartner und Kinder werden in dieser Ausgabe nicht berücksichtigt.

🎒 Wolters Kluwer

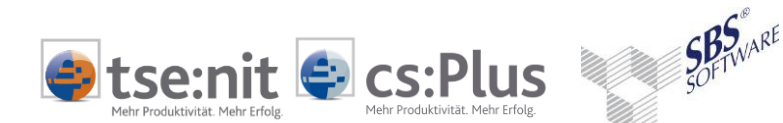

# 5. Benutzerrechte

## 5.1. Anzeige Mandanten

Je nach Aktentyp werden nur die zulässigen Mandanten für die Kanzlei / den Partner / den Mitarbeiter im Erweiterten Mandatsverzeichnis angezeigt. Diese Anzeige entspricht der Logik des bisherigen Mandatsverzeichnisses.

## 5.2. Rechteverwaltung

Standardmäßig ist der Zugriff auf das Dokument ERWEITERTES MANDATSVERZEICHNIS gewährt. In der Rechteverwaltung kann explizit auf dieses Dokument ein Recht vergeben werden, das die Neuanlage und das Löschen des Dokumentes für einzelne Benutzer oder Teams sperrt.

Weiterhin kann in der Rechteverwaltung ein explizites Recht für die Aktualisierung des Erweiterten Mandatsverzeichnisses vergeben werden.

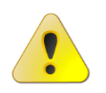

Die Aktualisierung kann je nach Datenvolumen recht lange dauern und die Systemleistung beeinträchtigen. Daher wird empfohlen, dieses Recht gezielt zu vergeben, sodass nicht jeder Benutzer des Erweiterten Mandatsverzeichnisses dieses auch aktualisieren kann.

In der Rechteverwaltung finden Sie unter dem Rechtebereich FUNKTION das Recht:

#### ERWEITERTES MANDATSVERZEICHNIS AKTUALISIEREN

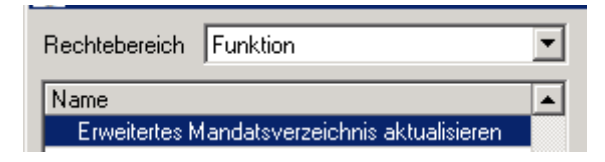

Je nach Benutzerrechte-Grundeinstellung in den Akte-Optionen ist dieses Recht standardmäßig gewährt oder nicht gewährt. Über die Benutzerrechte oder - für alle - über das Team "Alle Mitarbeiter" kann das Recht vergeben oder entzogen werden.

Empfehlenswert ist eine automatische Aktualisierung über Nacht durch automatischen Aufruf einer geplanten Task unter Windows (siehe Kapitel 3.2.2 Einrichten einer "Aufgabenplanung" für die automatische Aktualisierung).